## DC125 Wizualizer

## Instrukcja użytkownika - Polski

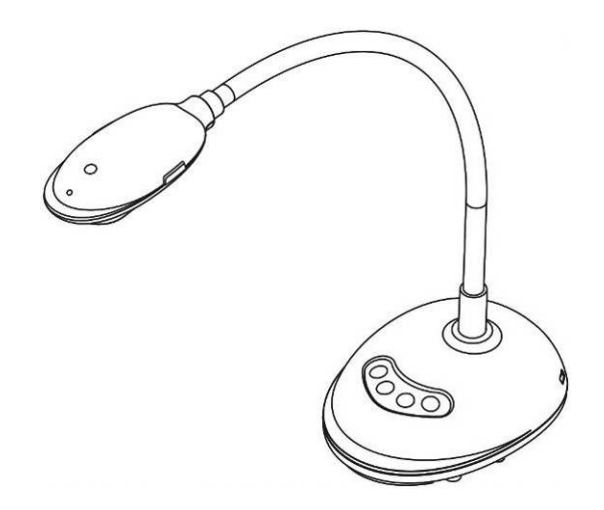

## [Ważne]

Aby pobrać najnowszą wersję krótkiego podręcznika, instrukcji użytkownika w wersji wielojęzycznej, oprogramowania, sterowników itd. odwiedź stronę Lumens pod adresem <u>http://www.MyLumens.com/goto.htm</u>

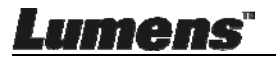

# Tabela z Zawartością

| Informacje o prawie autorskim                                   | 4 |
|-----------------------------------------------------------------|---|
| Rozdział 1 Instrukcja bezpieczeństwa                            | 5 |
| Środki ostrożności                                              | 6 |
| Ostrzeżenie FCC                                                 | 6 |
| Rozdział 2 Zawartość opakowania                                 | 7 |
| Rozdział 3 Przegląd produktu                                    | 8 |
| 3.1 Opis wskaźnika LED                                          | 8 |
| 3.2 Relatywne ustawienie położenia                              | 8 |
| 3.3 Poprawne użycie                                             | 9 |
| 3.4 Nieprawidłowe użycie                                        | 9 |
| Rozdział 4 Instalacja i połączenia1                             | 0 |
| 4.1 Diagram systemu10                                           | 0 |
| 4.2 Podłączanie do komputera10                                  | 0 |
| 4.3 Podłączenie do Interaktywnej Tablicy (IT)10                 | 0 |
| 4.4 Ustawianie na biurku1                                       | 1 |
| 4.5 Instalacja oprogramowania aplikacji1                        | 1 |
| Rozdział 5 Rozpoczęcie użycia1                                  | 9 |
| Rozdział 6 Menu funkcyjne20                                     | 0 |
| 6.1 Opisy funkcji przycisków panelu kontroli                    | 0 |
| 6.2 Opis interfejsu działania Windows2                          | 1 |
| 6.2.1 Wprowadzenie do opragramowania ekranu Windows - Kamerę 2  | 1 |
| 6.2.2 Wprowadzenie do opragramowania ekranu Windows – Miniatura |   |
| Wyszukiwarki Obrazu24                                           | 4 |
| 6.2.3 Wprowadzenie do opragramowania ekranu Windows - Duży      |   |
| Obrazek Wyszukiwarki Obrazu29                                   | 5 |
| Lumens" Polski -                                                | 1 |

| 26                                                                                                    |
|----------------------------------------------------------------------------------------------------|
| 27                                                                                                    |
| 28                                                                                                    |
| 29                                                                                                    |
| 30                                                                                                    |
| 30                                                                                                    |
|                                                                                                    |
| 33                                                                                                    |
|                                                                                                    |
| 34                                                                                                    |
| 35                                                                                                    |
| 36                                                                                                    |
| 37                                                                                                    |
|                                                                                                    |
| 38                                                                                                    |
| 38<br>39                                                                                                    |
| 38<br><b>39</b><br>39                                                                                                    |
| 38<br><b>39</b><br>39<br>39                                                                                                    |
| 38<br><b>39</b><br>39<br>39<br>39                                                                                                    |
| 38<br><b>39</b><br>39<br>39<br>39<br>39<br>39                                                                                                    |
| <ul> <li>38</li> <li>39</li> <li>39</li> <li>39</li> <li>39</li> <li>39</li> <li>39</li> <li>39</li> <li>39</li> <li>39</li> </ul>                                                 |
| <ul> <li>38</li> <li>39</li> <li>39</li> <li>39</li> <li>39</li> <li>39</li> <li>39</li> <li>39</li> <li>40</li> </ul>                                                             |
| <ul> <li>38</li> <li>39</li> <li>39</li> <li>39</li> <li>39</li> <li>39</li> <li>39</li> <li>40</li> <li>40</li> </ul>                                                             |
| <ul> <li>38</li> <li>39</li> <li>39</li> <li>39</li> <li>39</li> <li>39</li> <li>39</li> <li>40</li> <li>40</li> <li>40</li> <li>40</li> </ul>                                     |
| <ul> <li>38</li> <li>39</li> <li>39</li> <li>39</li> <li>39</li> <li>39</li> <li>40</li> <li>40</li> <li>40</li> <li>40</li> <li>41</li> </ul>                                     |
| <ul> <li>38</li> <li>39</li> <li>39</li> <li>39</li> <li>39</li> <li>39</li> <li>40</li> <li>40</li> <li>40</li> <li>41</li> <li>42</li> </ul>                                     |
| <ul> <li>38</li> <li>39</li> <li>39</li> <li>39</li> <li>39</li> <li>39</li> <li>40</li> <li>40</li> <li>40</li> <li>41</li> <li>42</li> <li>42</li> </ul>                         |
| <ul> <li>38</li> <li>39</li> <li>39</li> <li>39</li> <li>39</li> <li>39</li> <li>40</li> <li>40</li> <li>40</li> <li>41</li> <li>42</li> <li>42</li> <li>42</li> <li>42</li> </ul> |
|                                                                                                    |

Lumens"

| 7.14     | Zmiana ustawień firewall                            |    |
|----------|-----------------------------------------------------|----|
| Rozdział | 8 Opis funkcji głównych - użytkownik MAC            | 47 |
| 8.1      | Chciałbym zoptymalizować obraz                      | 47 |
| 8.2      | Chciałbym zamrozić obraz na żywo                    | 47 |
| 8.3      | Chciałbym włączyć/wyłączyć lampę                    | 47 |
| 8.4      | Chciałbym wyregulować jasność                       | 47 |
| 8.5      | Chciałbym uchwycić obrazy                           | 47 |
| 8.6      | Chciałbym uchwycić obrazy stale                     |    |
| 8.7      | Chciałbym nagrywać                                  | 48 |
| 8.8      | Chciałbym dopisać adnotacje do wyświetlonego obrazu |    |
| 8.9      | Chciałbym dodać adnotacje tekstową do obrazów       | 49 |
| 8.10     | Chciałbym użyć tryb maski                           | 50 |
| 8.11     | Chciałbym użyć tryb reflektora                      | 50 |
| 8.12     | Chciałbym przechowywać zgromadzone obrazy           | 50 |
| 8.13     | Chciałbym zmienić język operujacy oprogramowaniem   | 52 |
| 8.14     | Zmiana ustawień firewall                            | 53 |
| Rozdział | 9 Podłączanie do mikroskopu                         | 55 |
| Rozdział | 10 Rozwiązywanie Problemów                          | 56 |

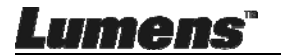

## Informacje o prawie autorskim

Copyrights © Lumens Digital Optics Inc. Wszelki prawa zastrzeżone.

Marka Lumens została obecnie zarejestrowana przez Lumens Digital Optics Inc.

Kopiowanie, przetwarzanie czy przekazywanie tego dokumentu bez posiadania licensji dostarczonej przez Lumens Digital Optics Inc. jest zabronione. Dokument ten może zostać skopiowany dla użytku własnego po nabyciu tego produktu.

W celu stałego ulepszania produktu, firma Lumens Digital Optics Inc. zastrzega sobie prawo do zmiany specyfikacji produktu bez wcześniejszego powiadomienia. Informacje znajdujące się w niniejszym dokumencie mogą ulec zmianie bez wcześniejszego powiadomienia.

W celu pełnego wyjaśnienia, opisu użytkowania czy funkcji danego produktu instrukcja ta zawiera nazwy innych produktów czy firm, bez intencji naruszenia ich praw.

Sprostowanie dotyczące gwarancji: Lumens Digital Optics Inc. nie ponosi odpowiedzialności za błędy i uchybienia techniczne lub merytoryczne oraz za uszkodzenia przypadkowe lub powstałe na skutek użytkowania produktu według podanej instrukcji obsługi.

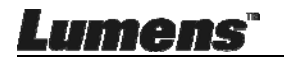

# Rozdział 1 Instrukcja bezpieczeństwa

Podczas ustawiania i korzystania z Wizualizer należy zawsze stosować się do instrukcji bezpieczeństwa:

- 1. Nie należy umieszczać Wizualizer na pochyłych powierzchniach.
- 2. Nie należy umieszczać Wizualizer na niestabilnym wózku, stojaku lub stole.
- 3. Nie należy korzystać z Wizualizer w pobliżu wody, lub źródła gorąca.
- 4. Należy używać akcesoriów tylko jako rekomendowanych.
- 5. Umieść Kamerę do Dokumentów w miejscu, gdzie kabelek USB może być łatwo odłączony.
- Odłącz kabelek USB przed czyszczeniem Kamery do Dokumentów. Używaj wilgotnej szmatki. Nie używaj żadnych środków czyszczących, ani w płynie ani w aerozolu.
- 7. Nie należy blokować otworów wentylacyjnych w skrzyni Wizualizera, gdyż zabezpieczają one Wizualizer przed przegrzaniem. Aby zapewnić odpowiednią wentylację oraz zabezpieczyć Wizualizer przed przegrzaniem, nie należy umiejscawiać Wizualizera na miękkiej powierzchni (kanapa, szmatka) ani instalować we wgłębieniach.
- 8. Nigdy nie należy wpychać żadnych przedmiotów w otwory obudowy. Nigdy nie należy pozwolić na rozlanie się czegokolwiek do lub na Wizualizer.
- Poza wyjątkami, określonymi w niniejszej instrukcji użytkownika, nie należy próbować obsługiwać produktu samodzielnie. Otwieranie lub zdejmowanie pokryw może narazić cię na porażenie prądem oraz inne zagrożenia. Z naprawami należy zwrócić się do licencjonowanego personelu naprawczego.
- 10. Odłączaj kabelek USB zawsze w trakcie burz jak również w okresach, w których urządzenie nie będzie używane przez dłuższy czas. Nie umieszczaj Kamery do Dokumentów oraz pilota na wierzchu urządzeń emitujących ciepło lub trzęsących się np. w samochodzie, etc.
- W przypadku następujących sytuacji, proszę odłączyć kabelek USB od Kamery do Dokumentów i zwrócić się o pomoc serwisową do licencjonowanej firmy:
  - Jeżeli port USB zostanie uszkodzony lub zniszczony.
  - Jeśli na Wizualizer zostanie rozlany płyn, lub jeśli zostanie on narażony na deszcz, lub wodę.

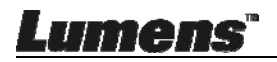

## Środki ostrożności

Ostrzeżenie: Aby zmniejszyć zagrożenie pożaru lub porażenia elektrycznego, nie należy narażać tego urządzenia na deszcz, ani wilgoć.

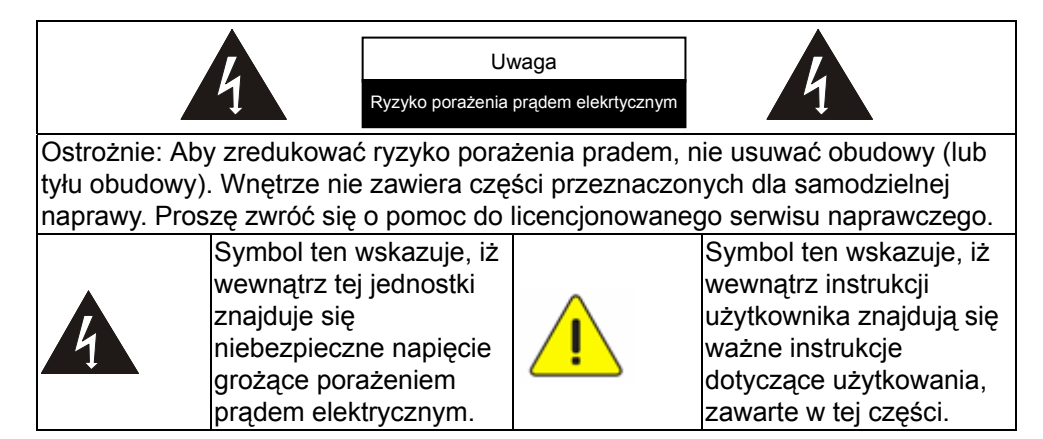

### Ostrzeżenie FCC

Wizualizer został przetestowany i posiada certyfikat zgodności z limitami urządzeń komputerowych klasy A, zgodnie z artykułem 15-J przepisów FCC. Limity te mają na celu zapewnienie rozsądnej ochrony przed szkodliwą interferencją w przypadku instalacji w pomieszczeniach mieszkalnych.

Niniejszy aparat cyfrowy nie przeracza limitów Klasy A dotyczących emisji zakłóceń radiowych z aparatów cyfrowych wytyczonych dla standardów wyposażenia powodującego zakłócenia zatytułowanego "Aparaty cyfrowe" ICES-003 przemysłu kanadyjskiego.

Cet appareil numerique respecte les limites de bruits radioelectriques applicables aux appareils numeriques de Classe A prescrites dans la norme sur le material brouilleur: "Appareils Numeriques," NMB-003 edictee par l'Industrie.

### ■ Ostrzeżenie EN55032 (Promieniowanie CE)

Działanie niniejszego sprzętu na terenach zamieszkałych może spowodować zakłócenia radiowe.

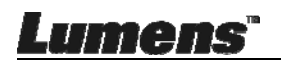

## Rozdział 2 Zawartość opakowania

#### DC125

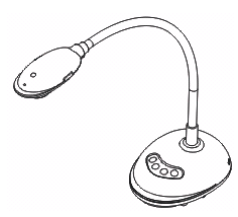

Karta 4 kroków (do wiadomości nauczyciela)

#### Krótki przewodnik

(W celu pobrania instrukcji użytkownika w innych językach, proszę odwiedzić stronę internetową Lumens)

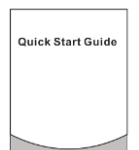

#### Kabel USB

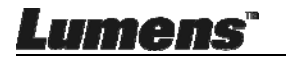

## Rozdział 3 Przegląd produktu

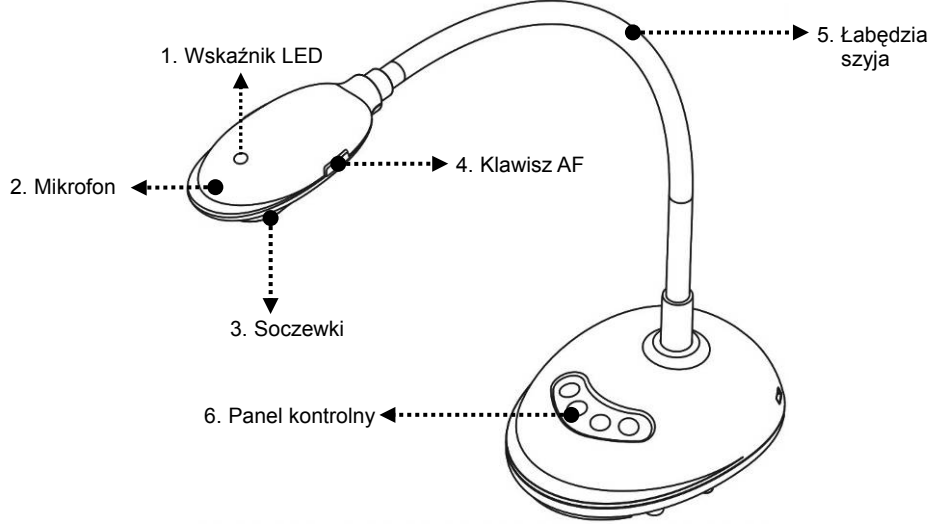

#### 3.1 Opis wskaźnika LED

- 1. Włącz obraz, a wskaźnik LED się zaświeci
- 2. Wyświetl obraz, a wskaźnik LED się zaświeci
- 3. Wyłącz obraz, a wskaźnik LED zgaśnie

### 3.2 Relatywne ustawienie położenia

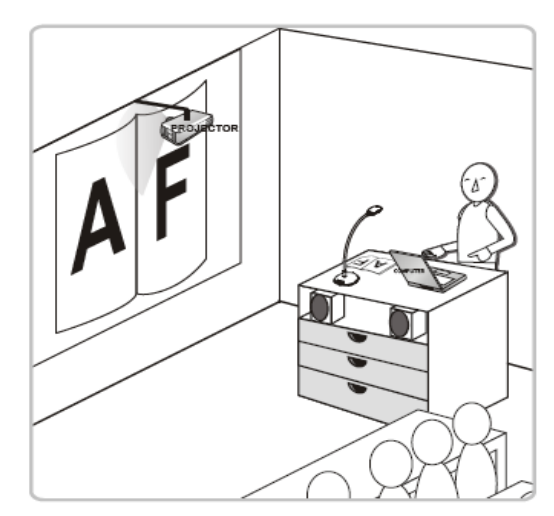

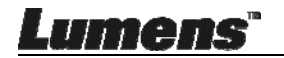

### 3.3 Poprawne użycie

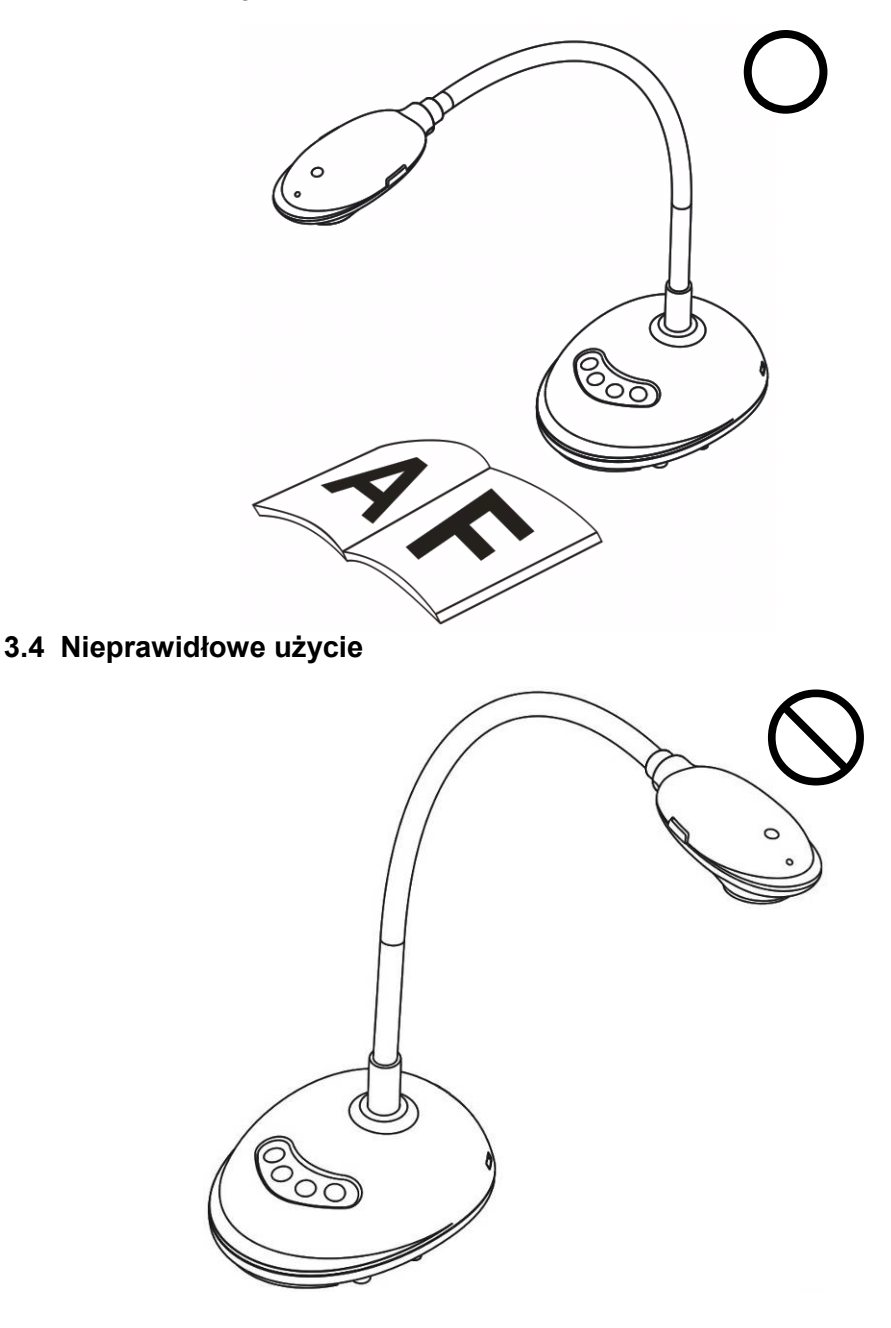

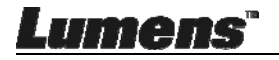

## Rozdział 4 Instalacja i połączenia

## 4.1 Diagram systemu

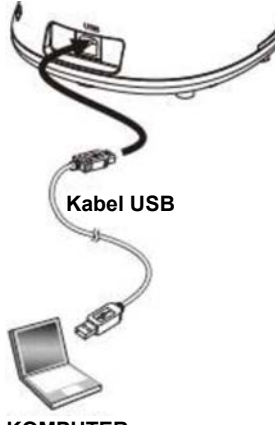

KOMPUTER

### 4.2 Podłączanie do komputera

Zob obraz powyżej

## 4.3 Podłączenie do Interaktywnej Tablicy (IT)

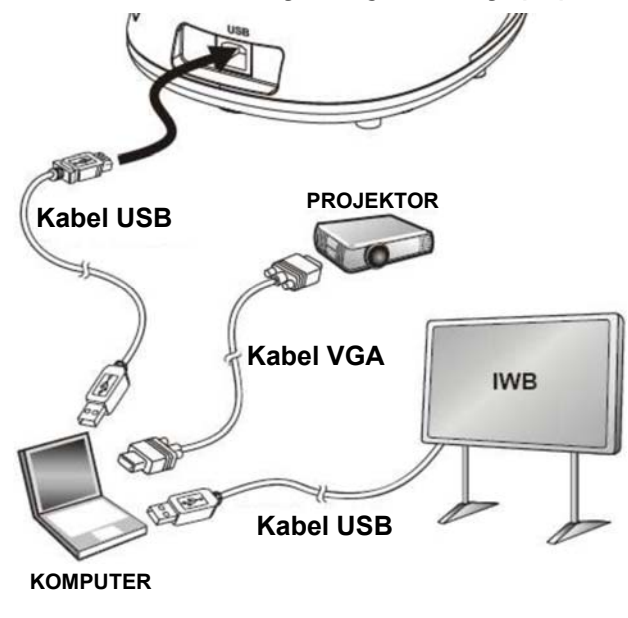

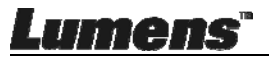

## 4.4 Ustawianie na biurku

- 1. Proszę nabyć standardową bazę instalacyjną VESA.
- Proszę używać odpowiednich śrub: Długośc śruby 5 mm + grubość podstawy (H1); M4 śruba (P = 0,7)

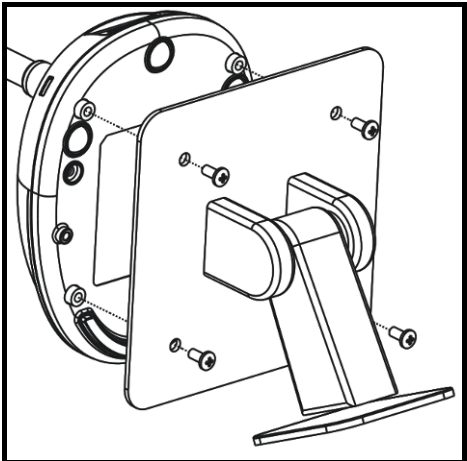

- Uchwyt ścienny VESA 75 x 75 mm
- Grubość podstawy VESA (H1)
- Długośc śruby 5 mm + grubość podstawy (H1)
- M4 śruba (P = 0,7)

## 4.5 Instalacja oprogramowania aplikacji

Po zainstalowaniu oprogramowania obrazu Lumens, możesz wykorzystywać następujące funkcje:

- > Sterowanie DC125.
- Zrzuty i zapisywanie obrazów.
- > Wprowadź adnotacje do obrazu, podkreśl ważne szczegóły i zachowaj je.
- Użyj funkcję pełnego ekranu.

### 4.5.1 Wymagania Systemowe

| Windows XP                                                                                                    | Windows Vista / 7 / 8 / 10                                                                                                    | MAC OS X 10.7 / 10.8 / 10.9 /<br>10.10 / 10.11 / 10.12                                                                                                    |
|----------------------------------------------------------------------------------------------------|----------------------------------------------------------------------------------------------------|----------------------------------------------------------------------------------------------------|
| <ul> <li>Min CPU: P4 2,8 GHz</li> <li>Min Pamięć: 512 MB</li> <li>Obsługiwanie Direct X 9</li> <li>Min Rozdzielczość: 1024 x 768</li> <li>Min. miejsce na twardym dysku: 500 MB</li> <li>Windows XP SP2 lub wyższa</li> </ul> | <ul> <li>Min CPU: Intel Core 2 Duo 2<br/>GHz</li> <li>Min Pamięć: 1 GB (32-bity)/2 GB<br/>(64-bity)</li> <li>Obsługiwanie Direct X 9</li> <li>Min Rozdzielczość: 1024 x 768</li> <li>Min. miejsce na twardym dysku:<br/>1 GB</li> </ul> | <ul> <li>Min CPU: Intel Pentium<sup>®</sup> 2 GHz<br/>Intel Core 2 Duo</li> <li>Min Pamięć: 1 GB DDR2 667 Hz<br/>RAM lub wyższa</li> <li>Min Rozdzielczość: 1024 x 768</li> <li>Monitor wyświetlający 24 bitowy<br/>kolor</li> <li>Min. miejsce na twardym dysku:<br/>1 GB</li> <li>QuickTime 7.4.5 lub wyższa</li> </ul> |

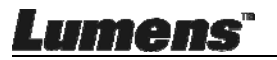

### 4.5.2 Zainstaluj z Windows XP/Vista

- 1. Proszę pobrać oprogramowanie Ladibug™ ze strony internetowej Lumens.
- 2. Wydobądź pobrany plik i kliknij [Ladibug] aby zainstalować.
- **3.** Kreator instalacyjny przeprowadzi cię przez proces instalacyjny. Proszę podążać za instrukcjami na ekranie i wciśnij **[Next]** aby kontynuować.

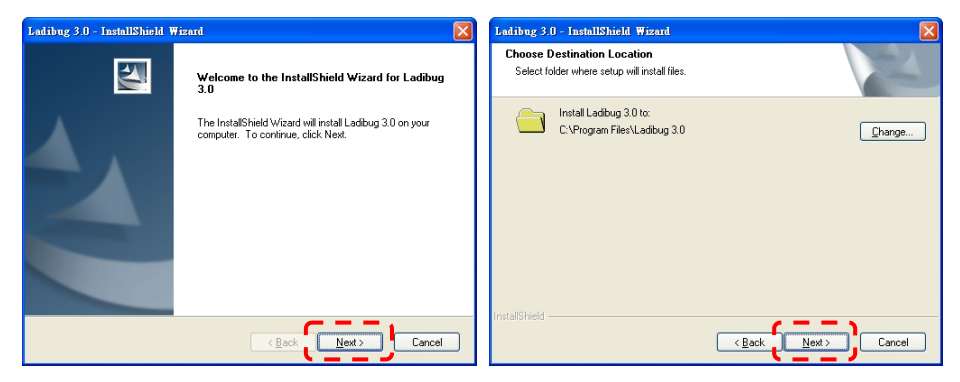

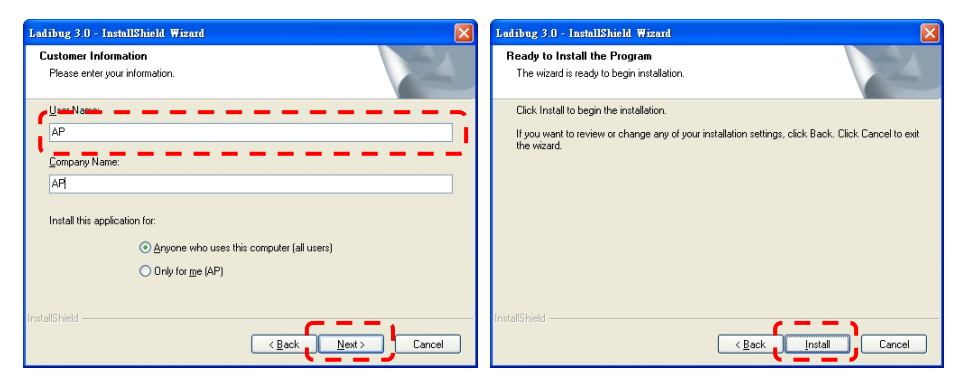

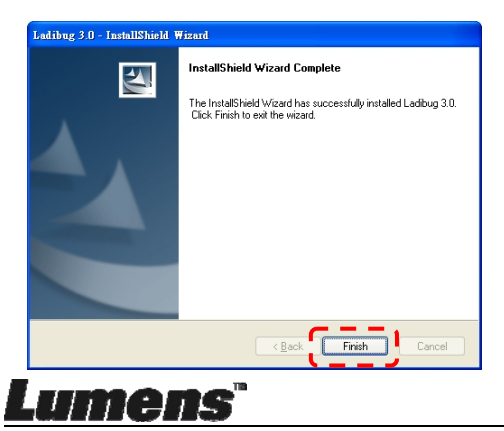

4. Wciśnij [Yes], aby utworzyć skrót Ladibug™ na pulpicie.

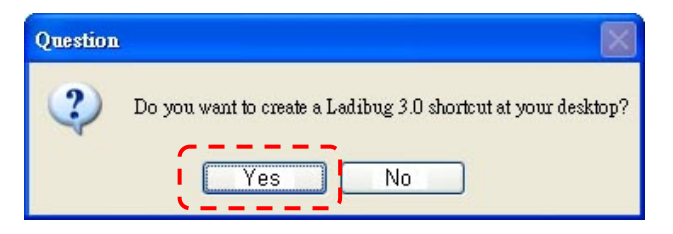

**5.** Gdy instalacja zostanie zakończona, wciśnij **[Finish]** i ponownie uruchom komputer.

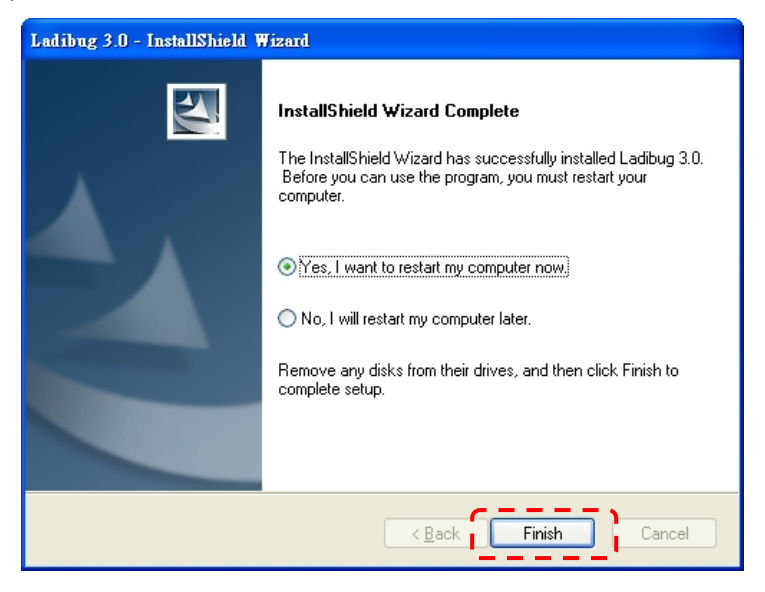

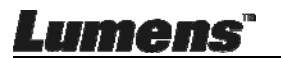

### 4.5.3 Zainstaluj z MAC

- Odblokuj autentyfikację oprogramowania: W związku z ograniczeniami systemu MAC, proszę podążać za poniższymi krokami aby odblokować autentyfikację oprogramowania. Jeśli jest odblokowany, proszę przeskoczyć do kroku 2 aby rozpocząć instalację.
  - 1.1. Wybierz [System Preferences] w menu Apple.

| Ű.             | Grab                              | File                | Edit | Capture |
|----------------|-----------------------------------|---------------------|------|---------|
| Al<br>Sc<br>Aj | bout Thi<br>oftware l<br>pp Store | s Mac<br>Jpdate<br> |      |         |
| Sy             | stem Pr                           | eferen              | ces  |         |
| D              | ock                               |                     |      |         |
| Re             | ecent Ite                         | ms                  |      | •       |
| Fo             | orce Quit                         | t                   |      | CHN     |
| SI<br>Re<br>Sh | eep<br>estart<br>nut Down         | n                   |      |         |

1.2. Kliknij w [Security & Privacy].

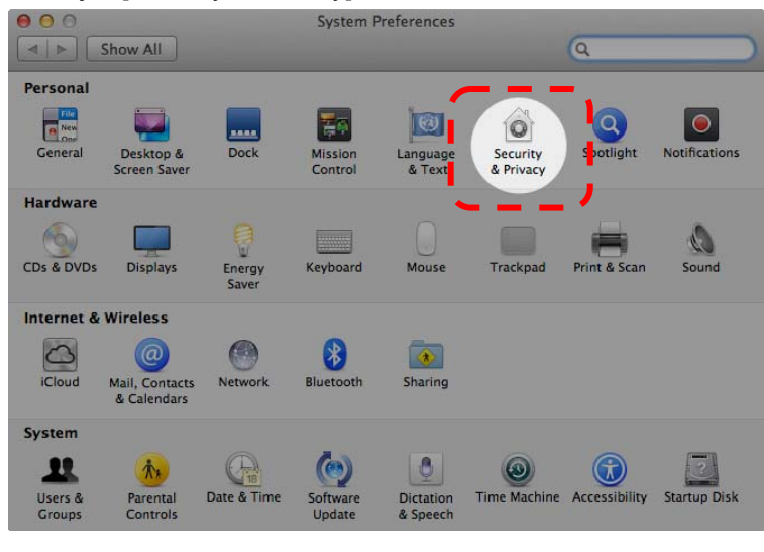

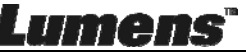

1.3. Kliknij w ikonę autentyfikacji w lewym dolnym rogu ekranu, aby odblokować panel i wprowadź nazwę użytkownika oraz hasło Administratora

|       |                  | Security & Privacy                                                                                         |          |
|-------|------------------|----------------------------------------------------------------------------------------------------|----------|
| Alo   | Sy<br>Se<br>pa   | rstem Preferences is trying to unlock<br>curity & Privacy preferences. Type your<br>assword to allow this. |          |
|       | Pa               | Name: Admin Account                                                                                        | gins     |
| Allow | applications dov | wnloaded from:                                                                                             |          |
|       | Mac App Store    |                                                                                                    |          |
|       | Anywhere         | and identified developers                                                                                  |          |
|       |                  |                                                                                                    |          |
|       |                  |                                                                                                    |          |
| 0     |                  |                                                                                                    |          |
|       | at a set         |                                                                                                    | Advanced |

1.4. Kliknij w opcję [Anywhere] jak pokazano poniżej.

| 00          |                                   | Security & Privacy      |                |              |     |
|-------------|-----------------------------------|-------------------------|----------------|--------------|-----|
|             | Show All                          |                         |                | Q            |     |
|             | Conoral                           | FileVault Firewall      | Privacy        |              |     |
|             | General                           | rilevault rilewaii      | Flivacy        |              |     |
|             | A login password has been         | set for this user Cha   | nge Password.  | )            |     |
|             | Require password                  | immediately ‡ after s   | leep or screen | saver begins |     |
|             | Show a message wh                 | en the screen is locked | Set Lock Me    | ssage        |     |
|             | 🗹 Disable automatic lo            | ogin                    |                |              |     |
|             |                                   |                         |                |              |     |
|             | Allow applications downloa        | ded from:               |                |              |     |
|             | Mac App Store                     |                         |                |              |     |
| 4           | Mac App Store and                 | entified developers     |                |              |     |
|             | Anywhere                          | 1                       |                |              |     |
|             |                                   | 1                       |                |              |     |
|             |                                   |                         |                |              |     |
|             |                                   |                         |                |              |     |
| Cli         | ck the lock to prevent further ch | nanges.                 |                | Advanced     | (?) |
| umo         | 16"                               |                         |                |              | _   |
| ingere (j b |                                   |                         |                |              | Р   |

1.5. Wybierz [Allow From Anywhere], oraz potwierdź aby nie podążać za

autentyfikację. Po zakończeniu, rozpocznij instalację.

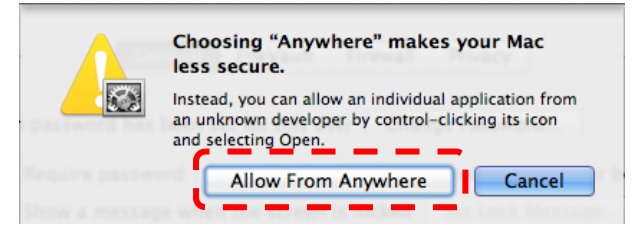

- Proszę pobrać oprogramowanie Ladibug™ ze strony internetowej Lumens.
- 3. Wydobądź pobrany plik i kliknij [Ladibug] aby zainstalować.
- 4. Zakończ instalację, postępując zgodnie z wyświetlanymi instrukcjami.

| 000            | 🚞 Ladibug MAC          | 3.0-Setup-3.0.0       |        | N <sup>21</sup> |
|----------------|------------------------|-----------------------|--------|-----------------|
|                |                        |                       |        |                 |
| FAVORITES      | Name                   | Date Modified         | Size   | Kind            |
| 📃 All My Files | 🖉 Ladibug 3.0          | Nov 28, 2014, 1:46 PM | 9.4 MB | Install         |
| P AirDrop      | adibug 3.0 Uninstaller | Aug 8, 2014, 5:12 PM  | 104 KB | Applicat        |

5. Kliknij [Continue].

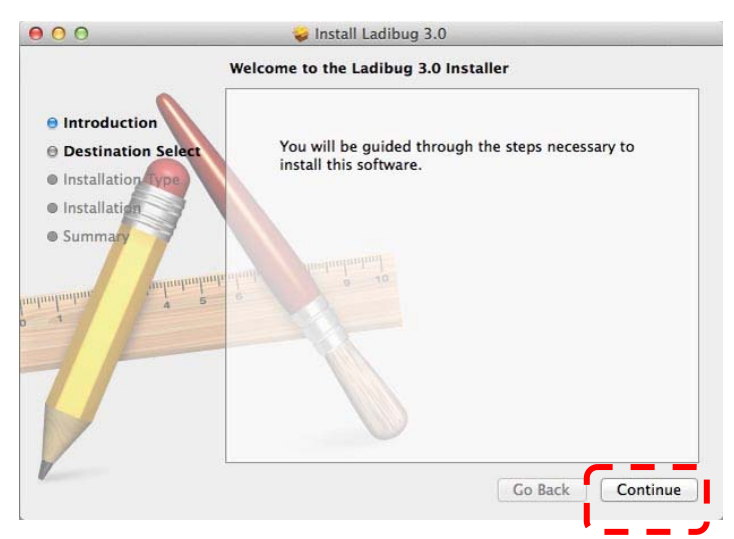

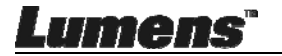

#### 6. Kliknij [Install].

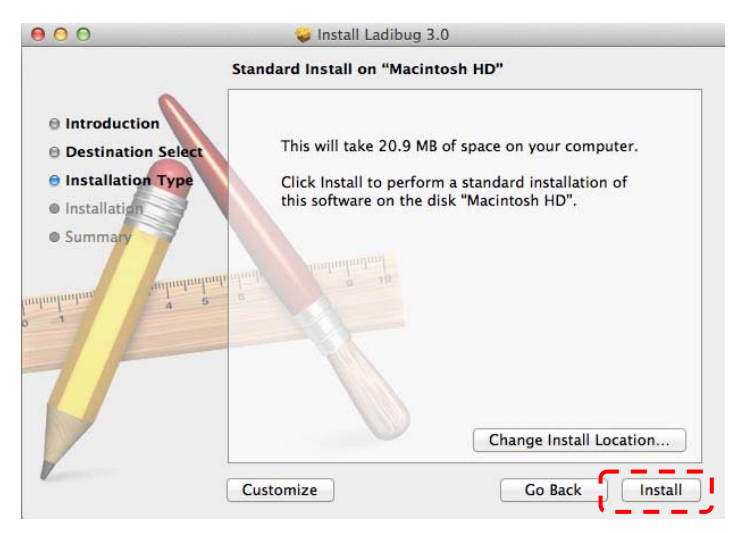

7. Wprowadź nazwę użytkownika i hasło, a następnie wciśnij [Install Software].

| Type an administrator's name and pa<br>to allow this. | isswor |
|-------------------------------------------------------|--------|
| Name:                                                 |        |
| Password:                                             |        |

8. Kliknij [Continue Installation].

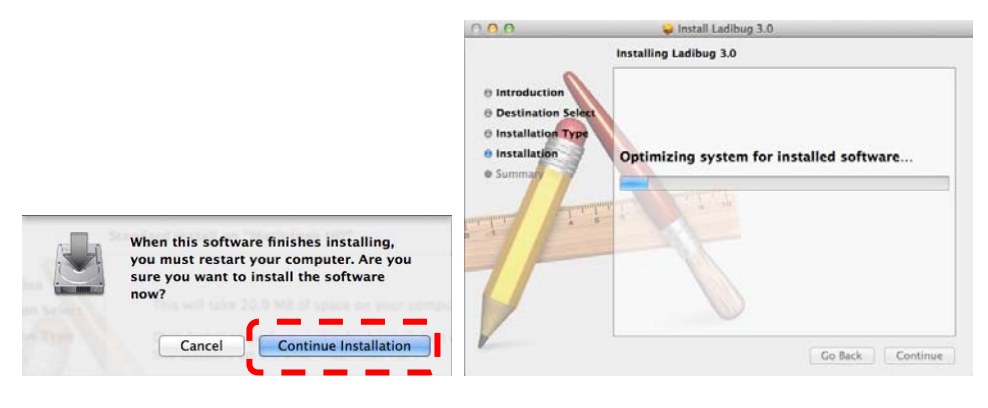

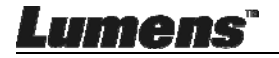

9. Wciśnij [Restart] aby zakończyć instalację oprogramowania.

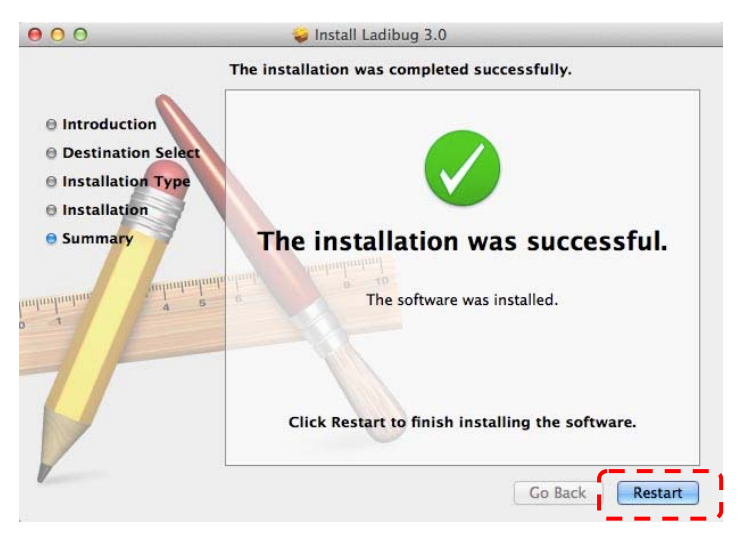

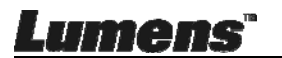

## Rozdział 5 Rozpoczęcie użycia

<Uwaga> Upewnij się, że kabel USB został podłączony i oprogramowanie Ladibug™ zostało wcześniej zainstalowane.Odnieś się do <u>Rozdziału 4</u> <u>Instalacja i połączenia</u> w tej instrukcji.

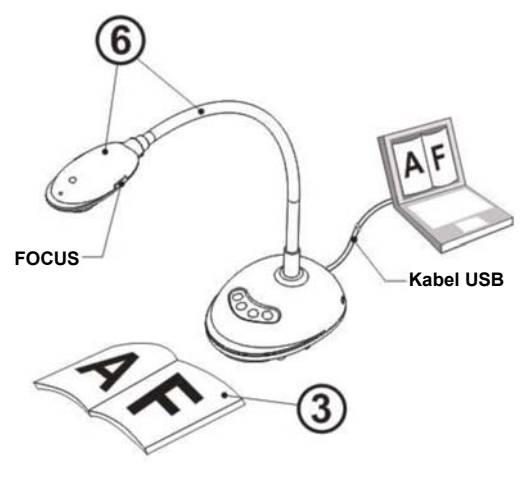

- 1. Podwójnie kliknij w ikonę <sup>100</sup>, aby otworzyć oprogramowanie Ladibug™.
- 2. Umieść objekt, który ma zostać wyświetlony pod aparatem.
- Strona o Częstotliwości PRĄDU, proszę dokończyć ustawianie podążając za instrukcjami na ekranie. Po zakończeniu wprowadzania ustawień zobaczysz obraz na żywo. (%To ustawienie jest wymagane tylko przy pierwszym uruchomieniu).

**Uwaga:** zalecamy sprawdzenie napięcia/częstotliwości lokalej sieci przed ustawieniem częstotliwości zasilania. Na przykład 60 Hz dotyczy Ameryki, Tajwanu, Japonii itd.; 50 Hz obowiązuje w Europie lub innych regionach.

4. Wciśnij <sup>Auro</sup>, aby zoptymalizować obraz. Jesteś gotowy do prezentacji/wykładania.

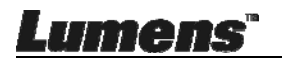

## Rozdział 6 Menu funkcyjne

### 6.1 Opisy funkcji przycisków panelu kontroli

#### <Uwaga> Poniższe funkcje są wymienione w porządku alfabetycznym.

| Nazwa           | Opis funkcji                                                                                       |
|-----------------|----------------------------------------------------------------------------------------------------|
| AUTO<br>DOSTRAJ | Automatycznie dostraja obraz do najlepszej jasności i ostrości ustawienia.                         |
| UCHWYĆ          | Uchwycenie obrazu do komputera.                                                                    |
| FOCUS           | Klawisz AF.                                                                                        |
| ZAMRAŻANIE      | Tymczasowo zatrzymaj bieżący obraz na ekranie. Kliknij raz jeszcze, aby cofnąć zatrzymanie obrazu. |
| LAMPA           | Włącz/wyłącz wskaźnik LED.                                                                         |

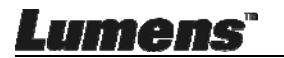

## 6.2 Opis interfejsu działania Windows

6.2.1 Wprowadzenie do opragramowania ekranu Windows -

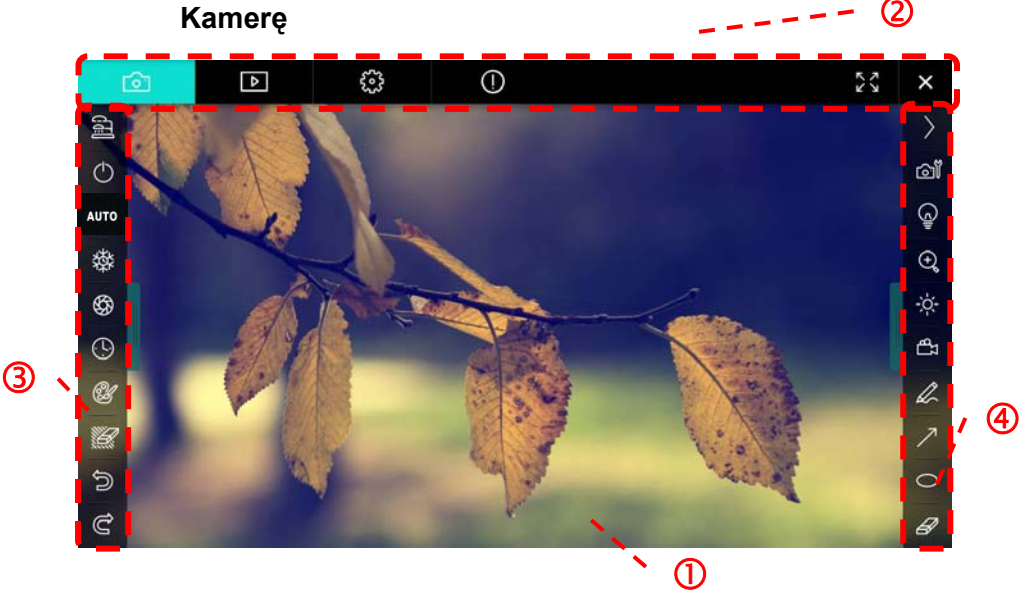

- 1. Okno podglądu
- 2. Zmiana strony

| Ô | ⊳ | <b>202</b> | 0 | 23 | × |
|---|---|------------|---|----|---|
|   |   |            |   |    |   |

| Ikona    | Opis Funkcji                       |
|----------|------------------------------------|
| <u>6</u> | Obraz na żywo                      |
|          | Strona wyszukiwania obrazu         |
| 50°3     | Strona ustawień funkcji            |
| 0        | Strona informacji o oprogramowaniu |
| 23 X     | Zmień na pełny ekran               |
| ×        | Zablokuj Ladibug                   |

3. Menu funkcji po lewej

| C.         | lkona           | Opis Funkcji                                     |
|------------|-----------------|--------------------------------------------------|
| $\bigcirc$ | ផ្ស             | Wybierz tryb połączenia aparatu                  |
| AUTO       | $\bigcirc$      | NA                                               |
| 璨          | AUTO            | Automatyczny focus                               |
| \$         | 櫒               | StopKlatka                                       |
| <b>(</b> ) | \$ <del>3</del> | Przechwyć                                        |
| A          | $\odot$         | Animacja poklatkowa                              |
|            | Ľ               | Ustawienia menu adnotacji                        |
| 0<br>C     |                 | Gumka do mazania (Wymazuje<br>wszystkie obiekty) |
|            | U)              | Przywracanie                                     |
|            | Ğ               | Przywróć                                         |
|            |                 | Zwiń menu                                        |

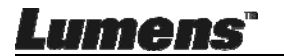

### 4. Menu funkcji po prawej

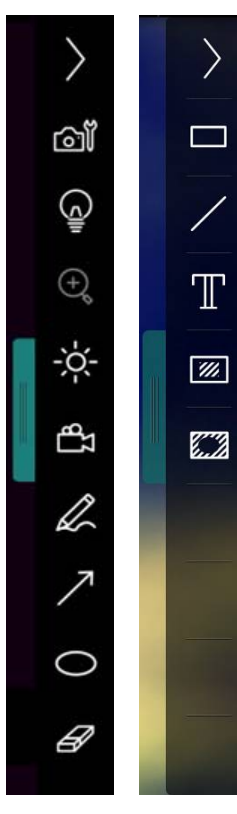

| Ikona                 | Opis Funkcji                                                                                                    |
|-----------------------|----------------------------------------------------------------------------------------------------|
| >                     | Menu zmiany funkcji                                                                                                   |
| രി                    | Ustwanienia obrazu                                                                                                    |
| ē                     | Lampa Włączony/Wyłączony                                                                                              |
|                       | Jasność                                                                                                    |
| ξ <u>β</u>            | Nagrywanie; niniejsza funkcja<br>nie jest obsługiwana w trybie<br>bezprzewodowym oraz trybie<br>udostępniania obrazu. |
| L                     | Narzędzie do swobodnego<br>rysownia                                                                                   |
| 7                     | Strzałka                                                                                                    |
| 0                     | Cyrkiel                                                                                                    |
| Ø                     | Gumka do mazania                                                                                                    |
|                       | Narysuj prostokąt                                                                                                    |
| /                     | Narysuj linię                                                                                                    |
| T                     | Edytuj tekst                                                                                                    |
| <i><sup>///</sup></i> | Tryb Maskowania                                                                                                    |
| <b>E</b> 2            | Reflektor                                                                                                    |
|                       | Zwiń menu                                                                                                    |

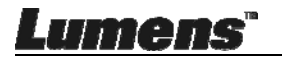

6.2.2 Wprowadzenie do opragramowania ekranu Windows -Miniatura Wyszukiwarki Obrazu

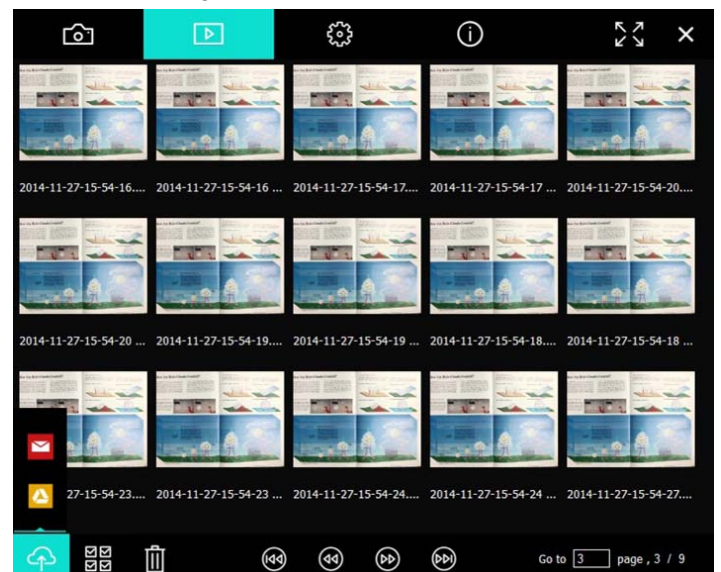

| Ikona                            | Opis Funkcji                   | Ikona          | Opis Funkcji                           |
|----------------------------------|--------------------------------|----------------|----------------------------------------|
| Ŷ                                | Załaduj plik do<br>Cloud       | ٩              | Przejdź do<br>poprzedniej strony       |
|                                  | Wyślij e-mail                  | ۲              | Przejdź do kolejnej<br>strony          |
|                                  | Załaduj na Google<br>Drive     | (e)            | Przejdź do<br>ostatniej strony         |
| য়<br>ম<br>ম<br>ম<br>ম<br>ম<br>ম | Wybierz wszystko               | Go to 1 page , | Przejdź do podanej<br>strony           |
| Ū                                | Usuń                           | 1/3            | Bieżąca strona/<br>ogólna liczba stron |
| •                                | Przejdź do<br>pierwszej strony |                |                                        |

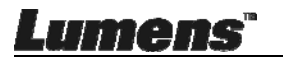

### 6.2.3 Wprowadzenie do opragramowania ekranu Windows -Duży Obrazek Wyszukiwarki Obrazu

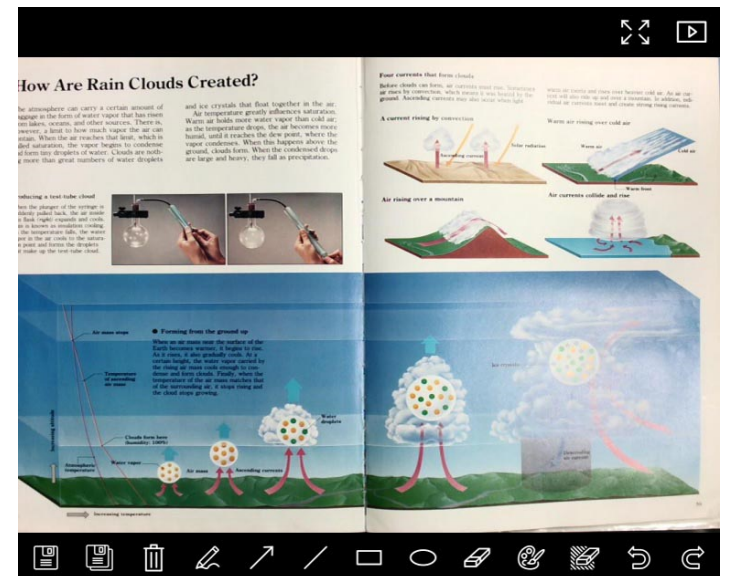

| Ikona | Opis Funkcji                           | Ikona | Opis Funkcji                                           |
|-------|----------------------------------------|-------|--------------------------------------------------------|
|       | Zachowaj pliki                         | 0     | Cyrkiel                                                |
|       | Zachowaj jako<br>nowy plik             | A     | Gumka do<br>mazania                                    |
|       | Usuń                                   | Ċ.    | Ustawienia menu<br>adnotacji                           |
| L     | Narzędzie do<br>swobodnego<br>rysownia | ۲     | Gumka do<br>mazania<br>(Wymazuje<br>wszystkie obiekty) |
| 7     | Strzałka                               | Ĵ     | Przywracanie                                           |
| /     | Narysuj linię                          | Ğ     | Przywróć                                               |
|       | Narysuj prostokąt                      |       |                                                        |

Lumens

Polski - 25

#### 6.2.4 Ustawienia Kamery

Kontroluje obraz na żywo poprzez interfejs Ustawienia kamery. Procedura działania jest taka sama przy użyciu Panela kontrolnego oraz Pilota fotograficznego aparatu dokumentacyjnego.

<Uwaga> Wyświetlenie przycisków może się różnić w zależności od funkcji produktu. Nieaktywny przycisk zmiani barwę na szary.

Camera Settings × ☐ Hands free AF Focus Auto Exposure • On F Auto White Balance Photo / Text Photo ┍ ┍ Rotate MJPG,1024x768,High frame rate ┍ Select Output Size Power Frequency ┍ FW Version: Factory reset

Kliknij aby otworzyć interfejs Ustawienia kamery.

- Automatyczny Fokus: Dostrojenie najlepszej odległości ogniskowej.
- AF bez użycia dłoni: Automatyczne dostrojenie najlepszej odległości ogniskowej.
- 3. Ostrość: Manulane dostrojenie odległości ogniskowej od obiektu.
- 4. Auto Ekspoz.: Ustaw włącz/wyłącz.
- 5. Automatyczny Balans Bieli: Ustaw włącz/wyłącz.
- 6. Zdjęcie/Tekst: Ustawianie trybu zdjęć/tekstu.
- 7. Przekręć: Obracanie obrazu o 0/180 stopni.

Lumens"

- 8. Wybierz Rozmiar Wyjściowy: Ustawienie wyjściowej rozdzielczości.
- Częstotliwość Zasilania: Częstotliwość prądu może różnić się w zależności od kraju. Proszę sprawdzić przed użytkowaniem.
   <Uwaga> W większości części świata jest to 50 Hz. W Ameryce zwykle jest to jednak 60 Hz.
- 10. Wersja oprogramowania: Wersja oprogramowania fotograficznego aparatu dokumentacyjnego
- 11. **Reset fabr:** Niniejsza funkcja przywracania fotograficznego aparatu dokumentacyjnego do ustawień fabrycznych nie jest obsługiwana w przypadku trybu bezprzewodowego.

### 6.2.5 Animacja poklatkowa (ustawienia wybuchowe)

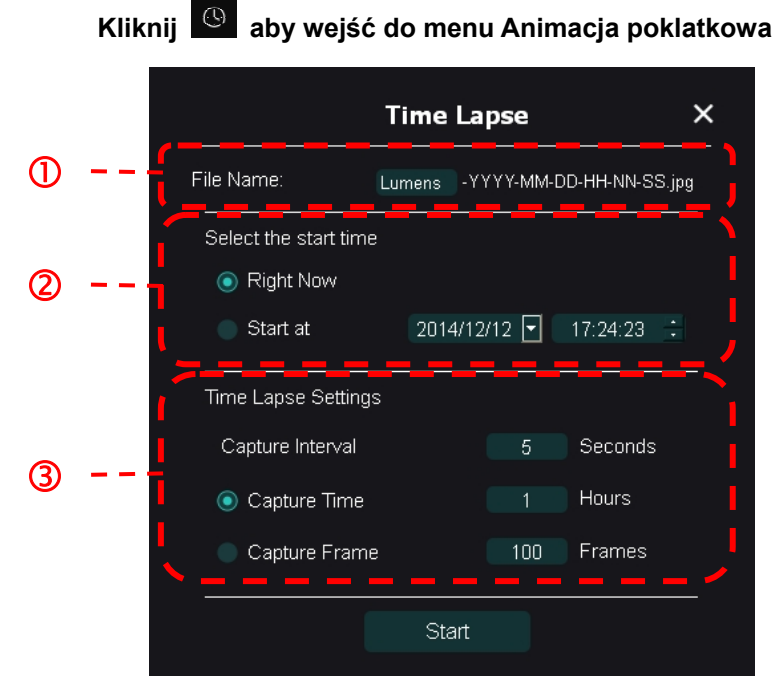

- 1. Sprecyzuj nazwę pliku.
- 2. Ustaw czas startu.
- 3. Ustaw interwał oraz czas uchwycenia.

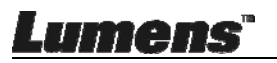

#### 6.2.6 Ustawienia menu adnotacji

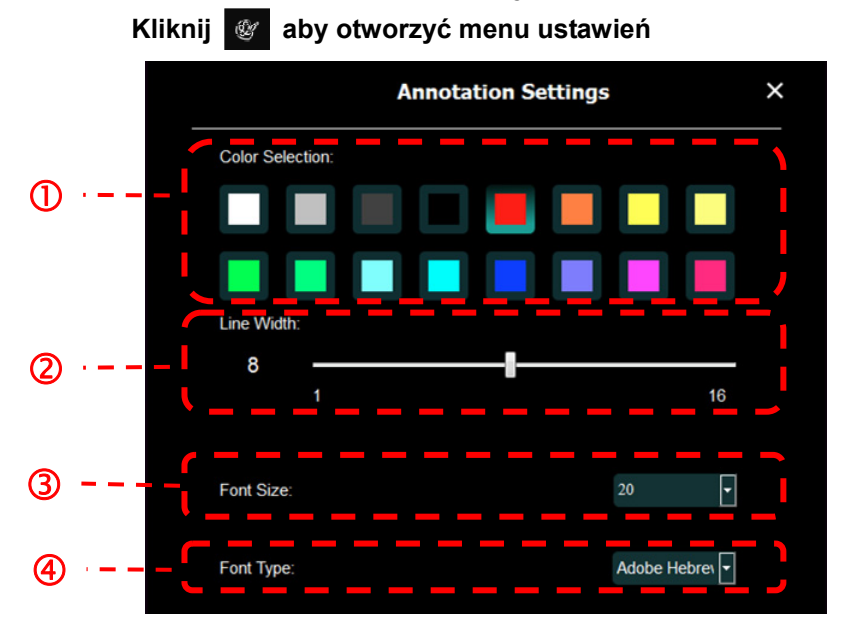

- 1. Wybierz kolor długopisu
- 2. Wybierz szerkość linii
- 3. Wybierz rozmiar czcionki
- 4. Wybierz czcionkę

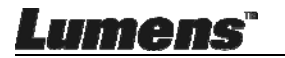

### 6.2.7 Ustawienia (Zaawansowane)

Kliknij ល aby otworzyć menu ustawień

| Software factory reset :                                                                                         | Factory reset                                           |      |  |
|----------------------------------------------------------------------------------------------------|---------------------------------------------------------|------|--|
| Language :                                                                                                    | English                                                 | •    |  |
| File Directory :                                                                                                 | Browse                                                  |      |  |
| D.\Linda\My Documents\Ladibug 3.0                                                                                |                                                         |      |  |
| Audio :                                                                                                    |                                                         |      |  |
| Enable Audio Recorder                                                                                            |                                                         | •    |  |
| Video :                                                                                                    |                                                         |      |  |
| Enable Video Compression                                                                                         |                                                         | Ø    |  |
| Video Compression Type                                                                                           |                                                         | •    |  |
| Video Compression Property                                                                                       |                                                         |      |  |
| Share Image :                                                                                                    | - 811                                                   | 0    |  |
| IP address                                                                                                    | 192.168.7.63                                            |      |  |
| Image Quality                                                                                                    |                                                         | -    |  |
| Port                                                                                                    |                                                         |      |  |
| Unicast/Multicast                                                                                                |                                                         | -    |  |
| Software Mode :                                                                                                  |                                                         |      |  |
| <ul> <li>Annotation mode: Supports advanced annotat<br/>graphics card is required, (512MB RAM or high</li> </ul> | ion, mask and spotlight functions. An independ<br>her). | dent |  |
| <ul> <li>Live mode: Only supports simple annotation full</li> </ul>                                              | unctions.                                               |      |  |

- 1. **Reset do ustawień fabrycznych:** Resetuj do wartości domyślnych.
- 2. Język: Wybierz język.
- 3. Nazwa Katalogu: Ścieżka przechowywania pliku..
- 4. **Odblokuj Nagrywarkę Dźwięków:** Aktywuj funkcję nagrywania oraz wybierz urządzenie wyjściowe dźwięku.
- 5. Włącz Kompresję Wideo: Aktywuj kompresję wideo.
- 6. Typ Kompresji Wideo: Ustaw format kompresji wideo.
- 7. Właściwości Kompresji Wideo: Otwórz ustawienia zaawansowane dla formatu kompresji wideo.
- 8. Udostępnij Obraz: Udostępnij obraz; ninijesza funkcja nie jest obsługiwana w trybie bezprzewodowym.
- 9. Adres IP: Adres serwera IP dla udostępniania obrazu.
- 10. Jakość Obrazu: Wybierz jakość obrazu (Wysoka/średnia/niska).
- 11. Port: Wprowadź ustawienia portu (8500 ~ 9000).
- 12. Transmisja pojedyńcza / Transmisja wielokrotna: Wybierz typ maski.
- 13. **Tryb Oprogramowania:** Zmień tryb na tryb na żywo/tryb rysowania w zależności od wymagań

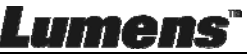

## 6.3 Opis interfejsu działania MAC

### 6.3.1 Wprowadzenie do opragramowania ekranu MAC - Kamerę

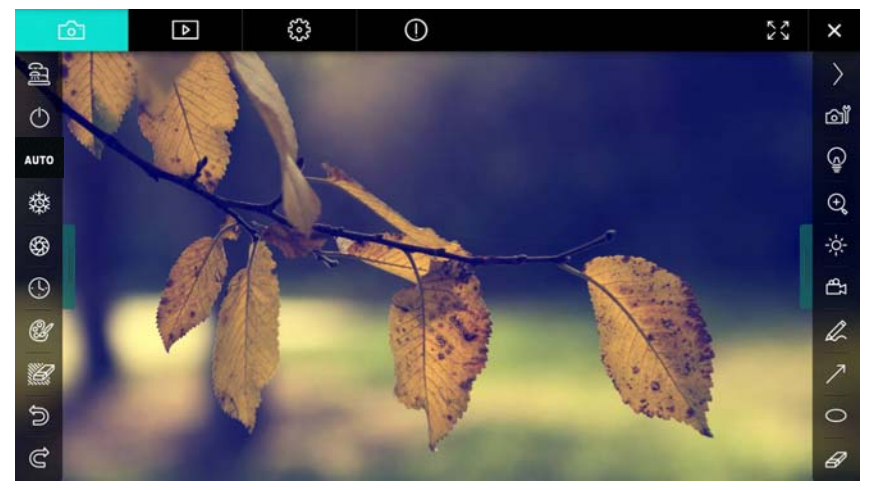

- 1. Okno podglądu
- 2. Zmiana strony

| Ô          | ⊳                                                                                                    | ~~~~~~~~~~~~~~~~~~~~~~~~~~~~~~~~~~~~~~ | $\bigcirc$              |    | K N | × |
|------------|----------------------------------------------------------------------------------------------------|----------------------------------------|-------------------------|----|-----|---|
| Ikona      |                                                                                                    | Opis Fu                                | nkcji                   |    |     |   |
| 6          |                                                                                                    | Obraz na                               | a żywo                  |    |     |   |
|            |                                                                                                    | Strona w                               | yszukiwania obrazu      |    |     |   |
| <b>3</b>   |                                                                                                    | Strona us                              | stawień funkcji         |    |     |   |
| $\bigcirc$ |                                                                                                    | Strona in                              | formacji o oprogramowar | iu |     |   |
| 23/2       | < label{eq:started_started_startes_started_started_startes_startes | Zmień na                               | a pełny ekran           |    |     |   |
| ×          |                                                                                                    | Zablokuj                               | Ladibug                 |    |     |   |

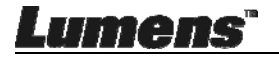

3. Menu funkcji po lewej

| <b>A</b>       | Ikona    | Opis Funkcji                                     |
|----------------|----------|--------------------------------------------------|
| 副              | 1        | Wybierz tryb połączenia aparatu                  |
| $\bigcirc$     | Ф        | NA                                               |
| AUTO           | AUTO     | Automatyczny fokus                               |
| 璨              | 蓉        | StopKlatka                                       |
| \$             | Ŷ        | Przechwyć                                        |
|                | Q        | Animacja poklatkowa                              |
| CH .           | Û.       | Ustawienia menu adnotacji                        |
|                | <i>¥</i> | Gumka do mazania (Wymazuje<br>wszystkie obiekty) |
| ()<br>()<br>() | 5        | Przywracanie                                     |
|                | Ĉ        | Przywróć                                         |
|                |          | Zwiń menu                                        |

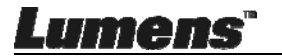

### 4. Menu funkcji po prawej

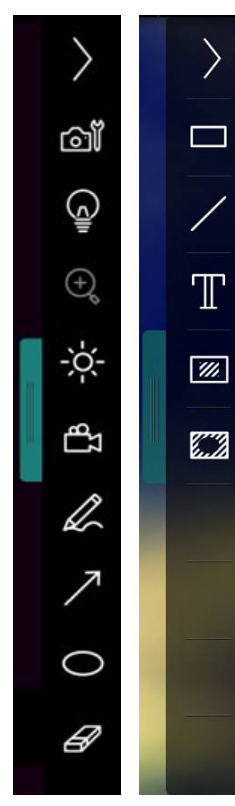

| lkona        | Opis Funkcji                                                                                                    |
|--------------|----------------------------------------------------------------------------------------------------|
| $\rangle$    | Menu zmiany funkcji                                                                                                  |
| വ്           | Ustwanienia obrazu                                                                                                   |
|              | Lampa Włączony/Wyłączony                                                                                             |
| *            | Jasność                                                                                                    |
| <b>4</b> 3   | Nagrywanie; niniejsza funkcja<br>nie jest obsługiwana w trybie<br>bezprzewodowym oraz trybie<br>udostępniania obrazu |
| D            | Narzędzie do swobodnego<br>rysownia                                                                                  |
| 7            | Strzałka                                                                                                    |
| 0            | Cyrkiel                                                                                                    |
| B            | Gumka do mazania                                                                                                    |
|              | Narysuj prostokąt                                                                                                    |
| /            | Narysuj linię                                                                                                    |
| $\mathbb{T}$ | Edytuj tekst                                                                                                    |
| <i>\$</i>    | Tryb Maskowania                                                                                                    |
|              | Reflektor                                                                                                    |
|              | Zwiń menu                                                                                                    |

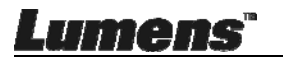

### 6.3.2 Wprowadzenie do opragramowania ekranu MAC -Miniatura Wyszukiwarki Obrazu

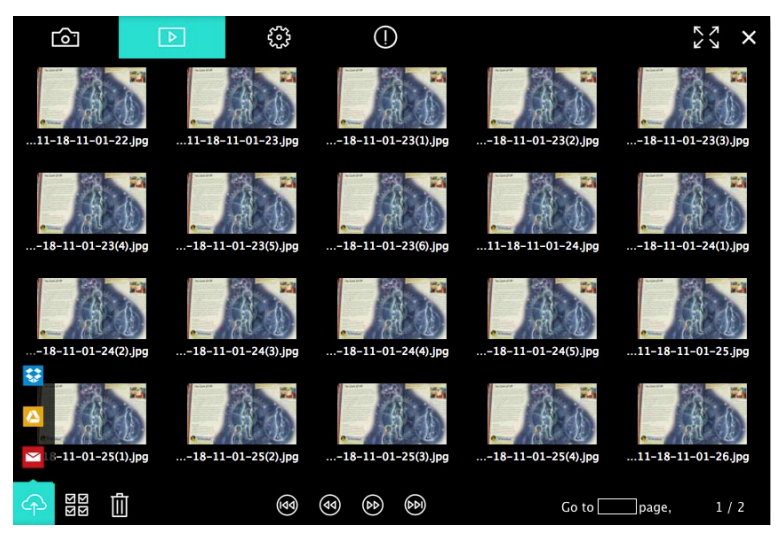

| lkona       | Opis Funkcji               | Ikona       | Opis Funkcji                             |
|-------------|----------------------------|-------------|------------------------------------------|
| Ŷ           | Załaduj plik do<br>Cloud   | •           | Przejdź do<br>pierwszej strony           |
| M           | Wyślij e-mail              | <b>(3)</b>  | Przejdź do<br>poprzedniej strony         |
|             | Załaduj na Google<br>Drive |             | Przejdź do kolejnej<br>strony            |
| **          | Załaduj na<br>Dropbox      | 1           | Przejdź do<br>ostatniej strony           |
| ম<br>ম<br>ম | Wybierz wszystko           | Go to page, | Przejdź do podanej<br>strony             |
|             | Usuń                       | 1 / 2       | Bieżąca<br>strona/ogólna<br>liczba stron |

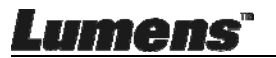

### 6.3.3 Wprowadzenie do opragramowania ekranu MAC - Duży Obrazek Wyszukiwarki Obrazu

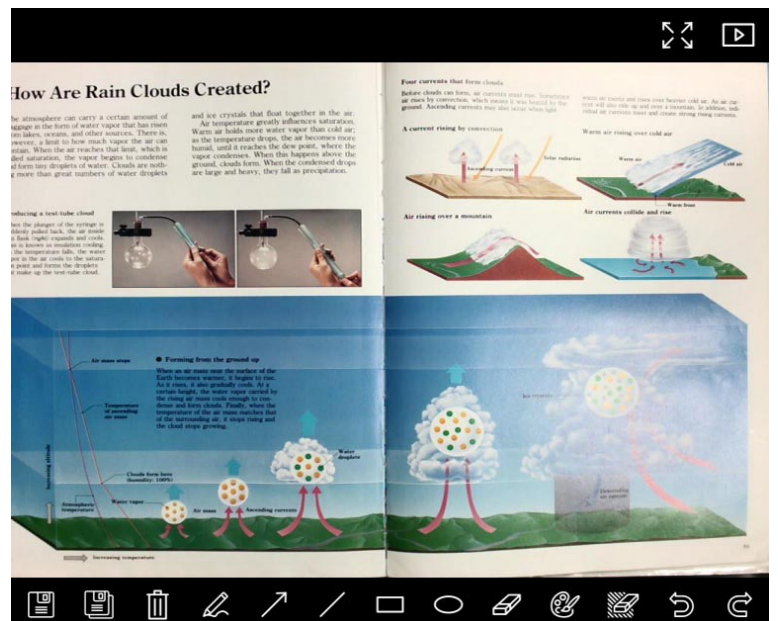

| lkona | Opis Funkcji                           | Ikona | Opis Funkcji                                        |
|-------|----------------------------------------|-------|-----------------------------------------------------|
|       | Zachowaj pliki                         | 0     | Cyrkiel                                             |
|       | Zachowaj jako nowy<br>plik             | B     | Gumka do mazania                                    |
| ١     | Usuń                                   | 3     | Ustawienia menu<br>adnotacji                        |
| R     | Narzędzie do<br>swobodnego<br>rysownia |       | Gumka do mazania<br>(Wymazuje<br>wszystkie obiekty) |
| ブ     | Strzałka                               | n     | Przywracanie                                        |
| /     | Narysuj linię                          | U     | Przywróć                                            |
|       | Narysuj prostokąt                      |       |                                                     |

Lumens"

### 6.3.4 Ustawienia Kamery

Kontroluje obraz na żywo poprzez interfejs Ustawienia kamery. Procedura działania jest taka sama przy użyciu **Panela kontrolnego** oraz **Pilota** fotograficznego aparatu dokumentacyjnego.

<Uwaga> Wyświetlenie przycisków może się różnić w zależności od funkcji produktu. Nieaktywny przycisk zmiani barwę na szary. Kliknij aby otworzyć interfejs Ustawienia kamery

| Camera setting           | gs X              |
|--------------------------|-------------------|
| Auto Focus               | Hands free AF     |
| Focus —                  |                   |
| Auto Exposure            | On 🗸              |
| Auto White Balance       | Off ~             |
| Photo/Text               | Photo 🗸           |
| Rotate                   | 0° ~              |
| Select Output Size ————— | MJPEG: 1024x768 ₩ |
| Power Frequency          | 60Hz 🗸            |
| FW Version: DHU101R      | Factory reset     |

- 1. Automatyczny Fokus: Dostrojenie najlepszej odległości ogniskowej.
- AF bez użycia dłoni: Automatyczne dostrojenie najlepszej odległości ogniskowej.
- 3. Ostrość: Manulane dostrojenie odległości ogniskowej od obiektu.
- 4. Auto Ekspoz.: Ustaw włącz/wyłącz.
- 5. Automatyczny Balans Bieli: Ustaw włącz/wyłącz.
- 6. Zdjęcie/Tekst: Ustawianie trybu zdjęć/tekstu.
- 7. Przekręć: Obracanie obrazu o 0/180 stopni.
- 8. Wybierz Rozmiar Wyjściowy: Ustawienie wyjściowej rozdzielczości.
- **9. Częstotliwość Zasilania:** Częstotliwość prądu może różnić się w zależności od kraju. Proszę sprawdzić przed użytkowaniem.

<Uwaga> W większości części świata jest to 50 Hz. W Ameryce zwykle jest to jednak 60 Hz.

**10. Wersja oprogramowania:** Wersja oprogramowania fotograficznego aparatu dokumentacyjnego

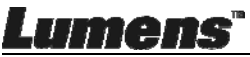

**11. Reset fabr:** Niniejsza funkcja przywracania fotograficznego aparatu dokumentacyjnego do ustawień fabrycznych nie jest obsługiwana w przypadku trybu bezprzewodowego.

### 6.3.5 Animacja poklatkowa

Kliknij (9) aby wejść do menu Animacja poklatkowa.

|   |                                            | Time Lapse  |                | ×         |
|---|--------------------------------------------|-------------|----------------|-----------|
| 0 | File Name:                                 | – Lumens –Y | YYY-MM-DD-HH-1 | NN-SS.jpg |
| @ | Right Now                                  | 12/12/2014  | 5:12:53 PM     |           |
| 3 | Time Lapse Settings:<br>Capture Interval — |             | 5              | Seconds   |
|   | Capture Time                               |             | 1              | Hours     |
|   | Capture Frame                              |             | 100            | Frames    |
|   |                                            | Start       |                |           |

- 1. Sprecyzuj nazwę pliku.
- 2. Ustaw czas startu.
- 3. Ustaw interwał oraz czas uchwycenia.

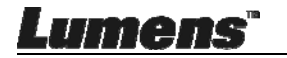

### 6.3.6 Ustawienia menu adnotacji

Annotation Settings × Color Selection (1)Line Width (2)8 16 Transparency Setting 0 3 Font Size 4  $\overline{\mathbf{S}}$ Font Type

Kliknij 🔮 aby otworzyć menu ustawień

- 1. Wybierz kolor długopisu
- 2. Wybierz szerkość linii
- 3. Wybierz przezroczystość
- 4. Wybierz rozmiar czcionki
- 5. Wybierz czcionkę

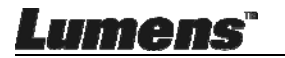

### 6.3.7 Ustawienia (Zaawansowane)

Kliknij 😳 aby otworzyć menu ustawień

| $\widehat{\mathbf{O}}$         | Þ               | 3 | ()           | アン               | ×           |
|--------------------------------|-----------------|---|--------------|------------------|-------------|
| Software factor                | ry reset        |   |              | Factory reset    |             |
| File Directory                 |                 |   |              | Browse           |             |
| /Users/tst/Doo                 | cuments/Ladibug |   |              |                  |             |
| Enable Au                      | dio Recorder    |   |              |                  |             |
| Audio Source Built-in Micropho |                 |   | one <b>~</b> |                  |             |
| Audio compres                  | ssion type      |   |              | High Quality AAC | Αι <b>γ</b> |
| Vidoe Compres                  | ssion Type      |   |              | H.264            | ~           |
| Share Image                    |                 |   |              |                  |             |
| IP address 192.168.10          |                 |   | 114          |                  |             |
| Image Quality Middle           |                 |   |              | ~                |             |
| Port                           | Port 8554       |   |              |                  |             |
| Unicast / Multi                | cast            |   |              | Unicast          | ~           |
|                                |                 |   |              |                  |             |

- 1. Reset do ustawień fabrycznych: Resetuj do wartości domyślnych.
- 2. Nazwa Katalogu: Ścieżka przechowywania pliku.
- 3. Odblokuj Nagrywarkę Dźwięków: Aktywuj funkcję nagrywania.
- 4. Źródło dźwięku: Wybierz urządzenie wyjścia dźwięku.
- 5. Typ Kompresji Audio: Wybierz jakość wyjścia dźwięku.
- 6. Typ Kompresji Wideo: Ustaw format kompresji wideo.
- Udostępnij Obraz: Udostępnij obraz; ninijesza funkcja nie jest obsługiwana w trybie bezprzewodowym.
- 8. Adres IP: Adres serwera IP dla udostępniania obrazu.
- 9. Jakość Obrazu: Wybierz jakość obrazu (Wysoka/średnia/niska).
- 10. Port: Wprowadź ustawienia portu (8500 ~ 9000).
- **11. Transmisja pojedyńcza / Transmisja wielokrotna:** Wybierz typ maski.

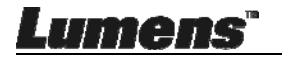

## Rozdział 7 Opis głównych funkcji użytkownik Windows

## 7.1 Chciałbym zoptymalizować obraz

- AUTO Działanie automatyczne: Kliknii
- Funkcja odblokowania manualnego: Wciśnij przycisk [FOCUS] na głównej cześci głowicy kamery.

## 7.2 Chciałbym zamrozić obraz na żywo.

- ≻ Kliknij aby zamrozić obraz na żywo Ladibug™.
- > Kliknij ponownie aby znieść zamrożenie.

## 7.3 Chciałbym włączyć/wyłączyć lampę

Kliknij aby włączyć/wyłączyć aparat.

## 7.4 Chciałbym wyregulować jasność

- Kliknij kato otworzyć pasek do przewijania, regulujący jasność.
- Przesuń w prawo, aby pojaśnić, przesuń w lewo, aby pociemnić.

## 7.5 Chciałbym uchwycić obrazy

Kliknij by uchwycić i zachować obrazy.

<Uwaga> Po uchwyceniu obrazu, proszę przeglądać obrazy na

stronie wyszukiwarki obrazu

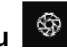

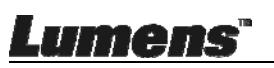

## 7.6 Chciałbym uchwycić obrazy stale.

Kliknij Aby otworzyć ustawienia trybu wybuchowego. Kliknij [OK]

po zakończeniu ustawień.

<Uwaga> Dla szczegółowych informacji dotyczacych opóźnienia czasowego, proszę zapoznać się z 6.2.5 Animacia poklatkowa

<Uwaga> Po uchwyceniu obrazu, proszę przeglądać obrazy na

stronie wyszukiwarki obrazu

## 7.7 Chciałbym nagrywać

Kliknij aby otworzyć narzędzie nagrywające.

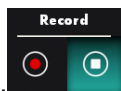

<Uwaga> Kliknij 🔯 aby otworzyć okno ustawień formatu wideo oraz źródło dźwięku. Dla szczegółowych informacii. prosze zapoznać się z 6.2.7 Ustawienia

- Kliknij e aby rozpocząć nagrywanie.
- Kliknij aby zakończyć nagrywanie.
- Kliknij dy zamknąć narzędzie nagrywające.

<Uwaga> Możesz dodać adnotację podczas nagrywania ale nie możesz jej zachować

<Uwaga> Po uchwyceniu obrazu, proszę przeglądać obrazy na stronie wyszukiwarki obrazu

<Uwaga> Funkcja nagrywania nie jest dostępna gdy połączono z serwerem udostępniającym zdjęcia lub siecią bezprzewodową

## 7.8 Chciałbym dopisać adnotacje do wyświetlonego obrazu

<Uwaga> Aby przypisać adnotacje do zgromadzonych obrazów,

proszę otworzyć stronę wyszukiwarki obrazu 🕨

> Wybierz narzędzie adnotacyjne.

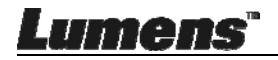

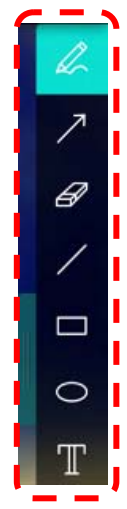

> Zaznacz lub dokonaj adnotacji wyświetlonego obrazu.

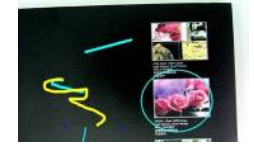

<Uwaga> Jeśli są to obrazy na żywo, możesz kliknąć aby uchwycić obrazy. Jeśli pliki obrazu zostały otwarte na stronie wyszukiwarki obrazu , możesz wcisnąć [SAVE] lub [SAVE AS] aby zachować pliki.

## 7.9 Chciałbym dodać adnotacje tekstową do obrazów

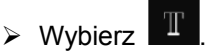

> Kliknij w ekran aby wyświelić okno [Text Tool].

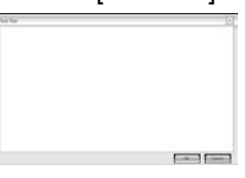

> Wpisz tekst w puste miejsca oraz wciśnij [OK].

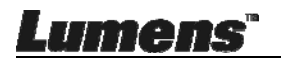

<Uwaga> Jeśli są to obrazy na żywo, możesz kliknąć aby
 uchwycić obrazy. Możesz kliknąć w [SAVE] lub
 (SAVE AS]
 aby zachować pliki jeśli są one plikami obrazowymi.

## 7.10 Chciałbym użyć tryb maski

- Kliknij aby otworzyć tryb maski.
- Możesz bezpośrednio modyfikowć długość i szerokość bloku za pomocą myszką.
- Kliknij aby zamknąć tryb maski.

## 7.11 Chciałbym użyć tryb reflektora

- Kliknij aby otworzyć tryb reflektora.
- Możesz bezpośrednio modyfikowć długość i szerokość bloku za pomocą myszką.
- > Wciśnij aby zmienić kształt reflektora.
- Kliknij Kaby zamknąć tryb podświetlenia.

## 7.12 Chciałbym przechowywać zgromadzone obrazy

Proszę zmienić na stronę wyszukiwarki obrazu aby przejść do następujących kroków

### 7.12.1 Przeglądaj obrazy

 Otwórz stronę wyszukiwarki obrazu aby przeglądać miniaturki zgromadzonych obrazów.

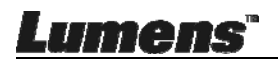

Kliknij w ikone po prawej/lewej stronie aby zmienić na inna strone, lub wprowadzić cyfry dla zmiany do podanej strony.

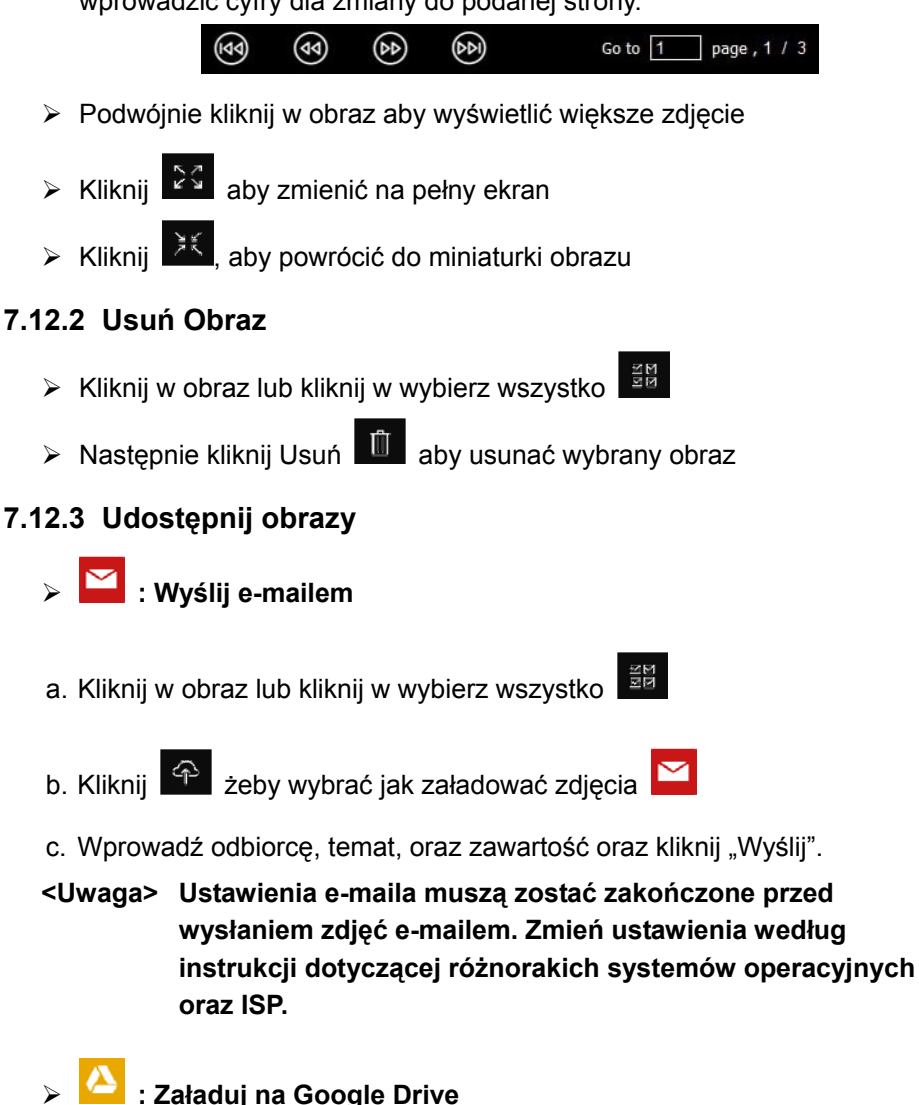

a. Kliknij w obraz lub kliknij w wybierz wszystko

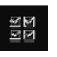

ume

b. Kliknii 🔶 żeby wybrać jak załadować zdjecja 🏠

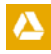

- c. Kliknij "Zaloguj Się". Zaloguj się wprowadzając nazwę użytkownika googleoraz hasło.
- d. Kliknij "Akceptuj" aby udostępnić Ladibug™ dostęp do informacji zgromadzonych w Google Drive.
- e. Kliknij "Załaduj" aby załadować zdjęcia. Załadowywanie zostanie zakończone gdy pojawi się wiadomość "załadowywanie zakończone".

## 7.13 Chciałbym zmienić jezyk operujacy oprogramowaniem

Zmień na stronę ustawień

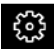

- Wybierz język
- ➤ Restartuj Ladibug™

## 7.14Zmiana ustawień firewall

### 7.14.1 Windows 7

- a. Wybierz [Console] w menu [Start].
- b. Kliknij [System and Security], a nastepnie kliknij [Allow a program

### through Windows Firewall].

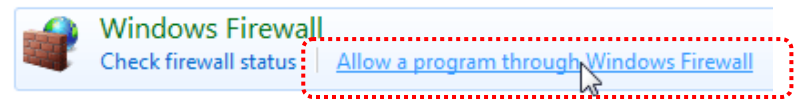

[Uwaga] Kliknij [Windows Firewall] w widoku ikon na [Console].

c. Wybierz [Change settings] w oknie [Allowed programs and features].

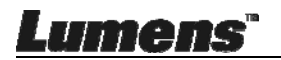

| Allow | programs | s to com | municate | through | Windows | Firewall |
|-------|----------|----------|----------|---------|---------|----------|
|       |          |          |          |         |         |          |

To add, change, or remove allowed programs and ports, click Change settings.

| ١ | What are the risks of allowing a program to communicate? | 🛛 🚱 Cha             | 💮 Change settings |   |  |
|---|----------------------------------------------------------|---------------------|-------------------|---|--|
|   | Allowed programs and features:                           |                     |                   |   |  |
|   | Name                                                     | Home/Work (Private) | Public            | - |  |
| ł | Secure Socket Tunneling Protocol                         |                     |                   |   |  |
| ŧ | SNMP Trap                                                |                     |                   |   |  |
| ŧ | Windows Collaboration Computer Name Registration Service |                     |                   |   |  |
| ł | Windows Firewall Remote Management                       |                     |                   |   |  |
| ł | Windows Management Instrumentation (WMI)                 |                     |                   |   |  |

d. Prosze wybrać program Ladibug z listy.

Windows Media Player Network Sharing Service

Windows Peer to Peer Collaboration Foundation

Windows Media Player Network Sharing Service (Internet)

Windows Media Player

Windows Remote Management

Wireless Portable Devices

- e. Jeśli Ladibug nie został umiejscowiony, proszę kliknąć [Allow another program], a następnie znajdziesz program Ladibugs.
- f. Wybierz Ladibug, a następnie kliknij [Add]. Jeśli programu nie ma na liście, proszę kliknąć [Browse], wybrać program Ladibug, a następnie kliknać [Enable].

[Uwaga] Ladibug może być wyświetlony w formie Ladibug.exe.

- g. Kliknij [OK] w oknie [Allowed Program].
- h. Zamknij okno [Windows Firewall Setting].

### 7.14.2 Windows 8

a. Skieruj myszkę w stronę prawego, górnego rogu ekranu a następnie skieruj wskaźnik myszki w dół i kliknij [Search] oraz wprowadź firewall w miejscu wyszukiwania, kliknij oraz kliknij [Allow the Application

Program or Function to pass Windows Firewall].

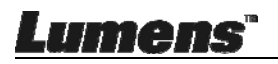

П

Remove

Allow another program

•

✓

П

Details...

- b. Kliknij i wciśnij **[Change Settings]**. System może spytać o hasło systemowe administratora lub o potwierdzenie twojego wyboru.
- c. Na liście zezwolonych programów, wyszukaj Ladibug, sprawdź pole wyboru poniżej program aplikacji a następnie kliknij i wciśnij [Confirm].

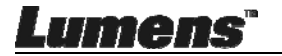

## Rozdział 8 Opis funkcji głównych użytkownik MAC

## 8.1 Chciałbym zoptymalizować obraz

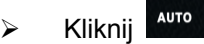

## 8.2 Chciałbym zamrozić obraz na żywo.

- Kliknii <sup>∰</sup> aby zamrozić obraz na żywo Ladibug™.  $\triangleright$
- Kliknij ponownie aby znieść zamrożenie. ⊳

## 8.3 Chciałbym włączyć/wyłączyć lampę

Kliknij aby włączyć/wyłączyć aparat.  $\triangleright$ 

## 8.4 Chciałbym wyregulować jasność

Kliknij , aby otworzyć pasek do przewijania, regulujący  $\triangleright$ 

jasność.

Przesuń w prawo, aby pojaśnić, przesuń w lewo, aby pociemnić. ≻

## 8.5 Chciałbym uchwycić obrazy

aby uchwycić i zachować obrazy. Kliknii

<Uwaga> Po uchwyceniu obrazu, proszę przeglądać obrazy na

stronie wyszukiwarki obrazu 🕨

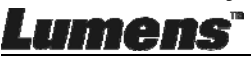

## 8.6 Chciałbym uchwycić obrazy stale

Kliknij Aby otworzyć ustawienia trybu ciągłego. Kliknij [OK]

po zakończeniu ustawień.

<Uwaga> Dla szczegółowych informacji dotyczacych opóźnienia czasowego, proszę zapoznać się z <u>6.3.5 Animacja poklatkowa</u>

<Uwaga> Po uchwyceniu obrazu, proszę przeglądać obrazy na stronie wyszukiwarki obrazu

### 8.7 Chciałbym nagrywać

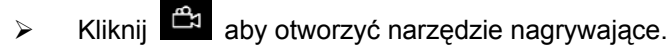

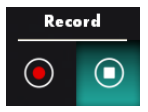

<Uwaga> Kliknij aby otworzyć okno ustawień formatu wideo oraz źródło dźwięku. Dla szczegółowych informacji, proszę zapoznać się z <u>6.3.7 Ustawienia</u>

- Kliknij e aby rozpocząć nagrywanie.
- Kliknij o aby zakończyć nagrywanie.
- Kliknij dby zamknąć narzędzie nagrywające.

<Uwaga> Możesz dodać adnotację podczas nagrywania ale nie możesz jej zachować

<Uwaga> Po uchwyceniu obrazu, proszę przeglądać obrazy na stronie wyszukiwarki obrazu

8.8 Chciałbym dopisać adnotacje do wyświetlonego obrazu.

<Uwaga> Aby przypisać adnotacje do zgromadzonych obrazów,

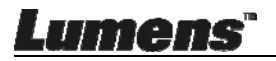

| Þ |
|---|
|   |

proszę otworzyć stronę wyszukiwarki obrazu

Wybierz narzędzie adnotacyjne.  $\triangleright$ 

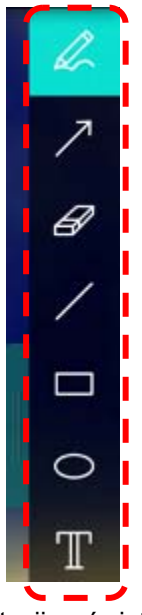

Zaznacz lub dokonaj adnotacji wyświetlonego obrazu.  $\geq$ 

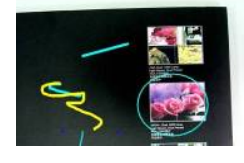

<Uwaga> Jeśli są to obrazy na żywo, możesz kliknąć 🙆 abv uchwycić obrazy. Jeśli pliki obrazu zostały otwarte na stronie wyszukiwarki obrazu 🖻, możesz wcisnąć ᄩ [SAVE] lub 🕮 [SAVE AS] aby zachować pliki.

## 8.9 Chciałbym dodać adnotacje tekstową do obrazów

Wvbierz  $\triangleright$ 

mens

Wybierz zasięg na stronie oraz wprowadź tekst ≻

<Uwaga> Jeśli są to obrazy na żywo, możesz kliknąć 🤷 aby

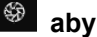

uchwycić obrazy. Możesz kliknąć w E [SAVE] lub E [SAVE AS] aby zachować pliki jeśli są one plikami obrazowymi.

## 8.10Chciałby<u>m</u>użyć tryb maski

- Kliknij aby otworzyć tryb maski.
- Możesz bezpośrednio modyfikowć długość i szerokość bloku za pomocą myszką.
- Kliknij aby modyfikować transparentność bloku.
- Kliknij × aby zamknąć tryb maski.

## 8.11 Chciałbym użyć tryb reflektora

- Kliknij aby otworzyć tryb reflektora.
- Możesz bezpośrednio modyfikowć długość i szerokość bloku za pomocą myszką.
- Kliknij aby modyfikować transparentność oraz kształt bloku.
- Kliknij X, aby zamknąć tryb podświetlenia.

## 8.12 Chciałbym przechowywać zgromadzone obrazy

Proszę zmienić na **Stronę wyszukiwarki obrazu b** aby przejść do następujących kroków

### 8.12.1 Przeglądaj obrazy

- Otwórz Stronę wyszukiwarki obrazu aby przeglądać miniaturki zgromadzonych obrazów
- Kliknij w ikonę po prawej/lewej stronie aby zmienić na inną stronę, lub wprowadzić cyfry dla zmiany do podanej strony

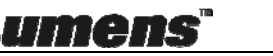

# Image Image <th

- > Podwójnie kliknij w obraz aby wyświetlić większe zdjęcie
- Kliknij 🔀 aby zmienić na pełny ekran
- > Kliknij 🔀, aby powrócić do miniaturki obrazu

### 8.12.2 Usuń obrazy

- ≻ Kliknij obraz oraz kliknij wybierz Statiknij wszystko.
- Następnie kliknij Usuń 1 aby usunać wybrany obraz

### 8.12.3 Udostępnij obrazy

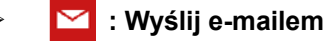

- a. Kliknij obraz oraz kliknij wybierz
- b. Kliknij 🗇 żeby wybrać jak załadować zdjęcia 🗠
- c. Wprowadź odbiorcę, temat, oraz zawartość oraz kliknij "Wyślij".
  - Uwaga> Ustawienia e-maila muszą zostać zakończone przed wysłaniem zdjęć e-mailem. Zmień ustawienia według instrukcji dotyczącej różnorakich systemów operacyjnych oraz ISP.

### Załaduj na Google Drive

- a. Kliknij obraz oraz kliknij wybierz 🔛 wszystko
- b. Kliknij 🌳 żeby wybrać jak załadować zdjęcia 🔼
- c. Kliknij "Zaloguj Się". Zaloguj się wprowadzając nazwę użytkownika Google oraz hasło.
- d. Kliknij "Akceptuj" aby udostępnić Ladibug™ dostęp do informacji zgromadzonych w Google Drive.

*Lumens*"

e. Kliknij "Załaduj" aby załadować zdjęcia. Załadowywanie zostanie zakończone gdy pojawi się wiadomość
 "załadowywanie zakończone".

### Sin State State

- a. Kliknij obraz oraz kliknij wybierz 🔀 wszystko
- b. Kliknij 🔶 żeby wybrać jak załadować zdjęcia 🛟
- c. Kliknij "Zaloguj Się". Zaloguj się wprowadzając nazwę użytkownika Dropbox oraz hasło.
- d. Kliknij "Akceptuj" aby udostępnić Ladibug™ dostęp do informacji zgromadzonych w Dropbox.
- e. Kliknij "Załaduj" aby załadować zdjęcia. Załadowywanie zostanie zakończone gdy pojawi się wiadomość
   "Załadowywanie zakończone".

### 8.13 Chciałbym zmienić język operujacy oprogramowaniem

Otwórz opcję MAC [System Preferences] wybierz z listy opcji [Preferred Languages] w ikonie [Language & Region] oraz zrestartuj.

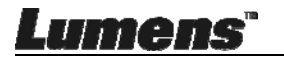

| and the formats of d                               | ates, times, and currencies. | age you see in menus a                             | nd dialogs     |
|----------------------------------------------------|------------------------------|----------------------------------------------------|----------------|
| referred languages:                                |                              |                                                    |                |
| English - Primany                                  | Region:                      | Taiwan                                             | \$             |
| English — Primary<br>繁體中文<br>Chinese (Traditional) | First day of week:           | Sunday                                             | \$             |
|                                                    | Calendar:                    | Gregorian                                          | \$             |
|                                                    | Time format:                 | 24-Hour Time                                       |                |
|                                                    | List sort order:             | Universal                                          | \$             |
| + -                                                | Sunday, Janu<br>1/5/14, 7:0  | ary 5, 2014 at 7:08:09 AM<br>8 AM 1,234.56 NT\$4,5 | GMT+8<br>67.89 |

### 8.14Zmiana ustawień firewall

Ma zastosowanie do systemu operacyjnego MAC OS X v10.6 / 10.7 / 10.8 / 10.9

- 8.14.1 Wybierz ustawienie [System Preferences] w Menu Apple.
- 8.14.2 Kliknij w [Security] lub w ikonę [Security and Privacy].
- 8.14.3 Kliknij zakładkę [Firewall].

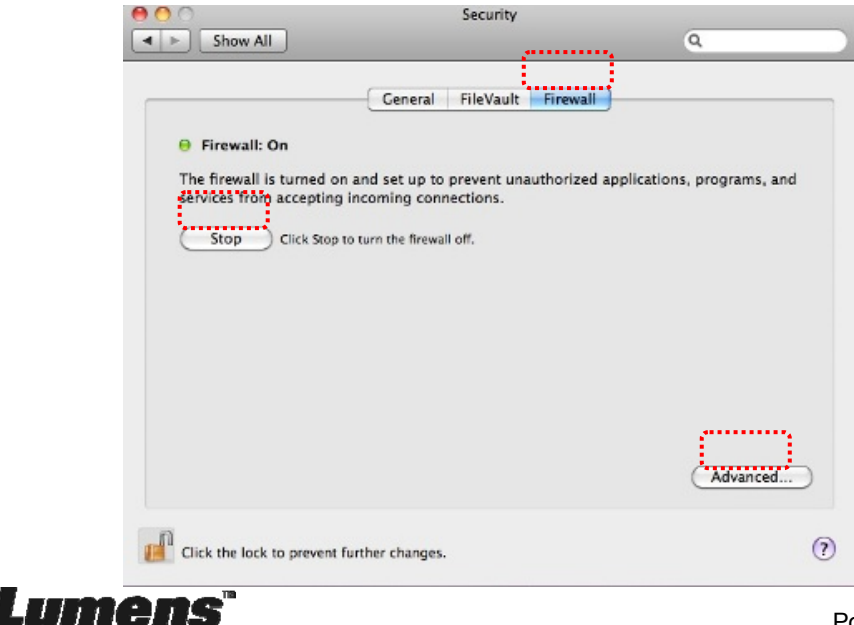

- 8.14.4 Kliknij kłódkę w lewym dolnym rogu ekranu, aby odblokować panel i wprowadź nazwę użytkownika oraz hasło Administratora.
- 8.14.5 Kliknij [Start] lub [Activate Firewall] aby aktywować firewall.
- 8.14.6 Kliknij [Advanced] w prawym dolnym rogu.
- 8.14.7 Wybrać [Automatically allow signed software to receive incoming connections].
- 8.14.8 Zmień Ladibug na liście na [Allow incoming connections]. Jeśli nazwa oprogramowania nie figuruje na liście, proszę kliknąć [+], aby dodać nowe programy do listy i rozpocząć użytkowanie oprogramowania.

| Block all incoming connect<br>Blocks all incoming connections<br>such as DHCP. Bonjour, and IPS. | ions<br>s except those required for basic Internet services,<br>ec.                               |
|--------------------------------------------------------------------------------------------------|---------------------------------------------------------------------------------------------------|
|                                                                                                  |                                                                                                   |
| 🕼 iTunes                                                                                         | Allow incoming connections ‡                                                                      |
|                                                                                                  |                                                                                                   |
| Automatically allow signed<br>Allows software signed by a vali<br>from the network.              | software to receive incoming connections<br>id certificate authority to provide services accessed |
| Enable stealth mode                                                                              |                                                                                                   |
| Don't respond to or acknowledg<br>by test applications using ICMP,                               | je attempts to access this computer from the network<br>, such as Ping.                           |
| ?                                                                                                | Cancel                                                                                            |

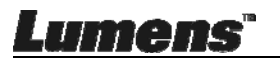

## Rozdział 9 Podłączanie do mikroskopu

1 Montaż adaptera mikroskopu do mikroskopu.

<Uwaga> Proszę wybrać odpowiedni adapter mikroskopu. Akcesoria adaptera mikroskopu są odpowiednie dla okularów o średnicy około Ø 28 mm.

2 Podłącz soczewkę do adaptera mikroskopu.

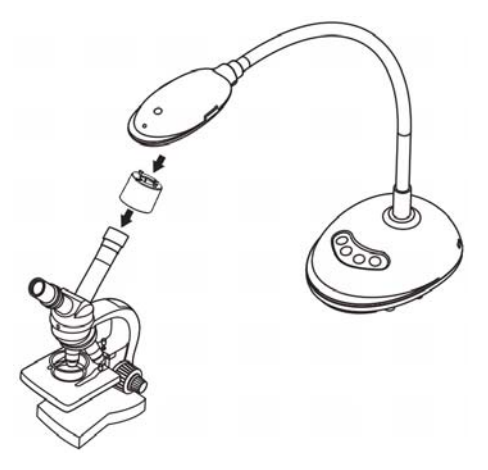

- 3 Jeżeli obraz jest nieostry
  - 3.1. Wciśnij przycisk [FOCUS] po obu stronach soczewki, aby aktywować automatyczne ogniskowanie.

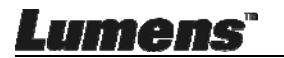

# Rozdział 10 Rozwiązywanie Problemów

Rozdział ten opisuje problemy, które mogą pojawić się podczas używania DC125. Jeśli masz pytania, zapoznaj się z powiązanymi rozdziałami i postępuj zgodnie z zasugerowanymi rozwiązaniami. Jeśli problem nie ustępuje, skontaktuj się ze sprzedawcą lub serwisem.

| Nr | Problemy                                                                                           | Rozwiązania                                                                                                    |
|----|----------------------------------------------------------------------------------------------------|----------------------------------------------------------------------------------------------------|
| 1  | Uruchomienie bez<br>sygnału mocy                                                                   | Upewnij się, że kabel USB zastał podłączony.                                                                                                    |
| 2  | Nie można ustawić<br>ostrości                                                                      | Dokument może znajdować się za blisko soczewki –<br>zwiększ odległość i wciśnij przyciski [AF]<br>umiejscowione poprzecznie z obu stron soczewki.                                                                                                    |
| 3  | DC125 nie<br>funkcjonuje<br>normalnie                                                              | Prawdopodobnie urządzenie nie może funkcjonować<br>normalnie, gdyż zasilanie przez przedni port USB jest<br>niewystarczające. Spróbuj podłączyć do portu USB z<br>tyłu lub do koncentratora USB z zasilaczem.                                                                                                    |
| 4  | Nie można<br>zidentyfikować<br>DC125                                                               | Przedatowany lub niekompletny system operacyjny<br>nie jest w stanie zidentyfikować urządzeń takich jak<br>DC125. Proszę użyć XP SP2 lub nowszej<br>kompatybilnej wersji.                                                                                                    |
| 5  | Migotanie<br>wyświetlanego<br>obrazu                                                               | Domyślne ustawienie częstotliwości prądu w<br>urządzeniu Ladibug™ to 60 (Hz). Jeśli częstotliwość<br>prądu w kraju użytkowania wynosi 50 (Hz), podczas<br>korzystania z Ladibug™ może występować migotanie<br>obrazu.<br>Proszę zapoznać się z <u>Rozdział 6 - 6.2.4 oraz 6.3.4</u><br><u>Ustawienia aparatu</u> aby zmienić natężenie prądu na<br>50 (Hz). |
| 6  | Podczas działania<br>trybu funkcji<br>opóznienia<br>czasowego, ekran<br>podglądu jest<br>zamrożony | Podłączenie do wytyku USB może spowodować<br>niewystarczającą przepustowość co będzie<br>prowadzić do nieprawidłowości urządzenia.<br>Polecamy, aby urządzenie było podłączone do<br>komputera bezpośrednio za pomocą kabla USB, bez<br>koncentratora USB.                                                                                                  |

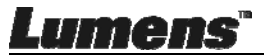